# SAP Business Network

# Supplier Onboarding Package

February 2025

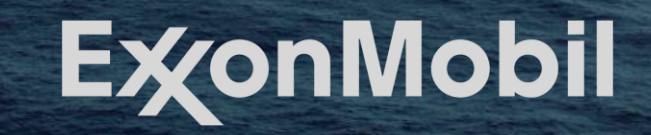

## Index

- 1. What is SAP Business Network?
- 2. Why SAP Business Network?
- 3. ExxonMobil Registration Invitation Email
- 4. SAP Business Network Access and Navigation
- 5. <u>Company Profile Configuration</u>
- 6. Purchase Order Collaboration
- 7. Order Confirmation Collaboration
- 8. <u>Advanced Shipping Notice Collaboration</u>
- 9. Goods Receipt (GR) Collaboration
- 10. Service Entry Sheet Collaboration
- 11. Invoice Collaboration
- 12. SAP Business Network Support
- 13. ExxonMobil Support

# What is SAP Business Network?

SAP Business Network is a cloud-based digital platform that connects ExxonMobil and suppliers, enabling seamless procurement, invoicing, and collaboration. It drives collaboration around key transaction documents such as POs, change orders, order confirmations, ASNs, invoices, and more.

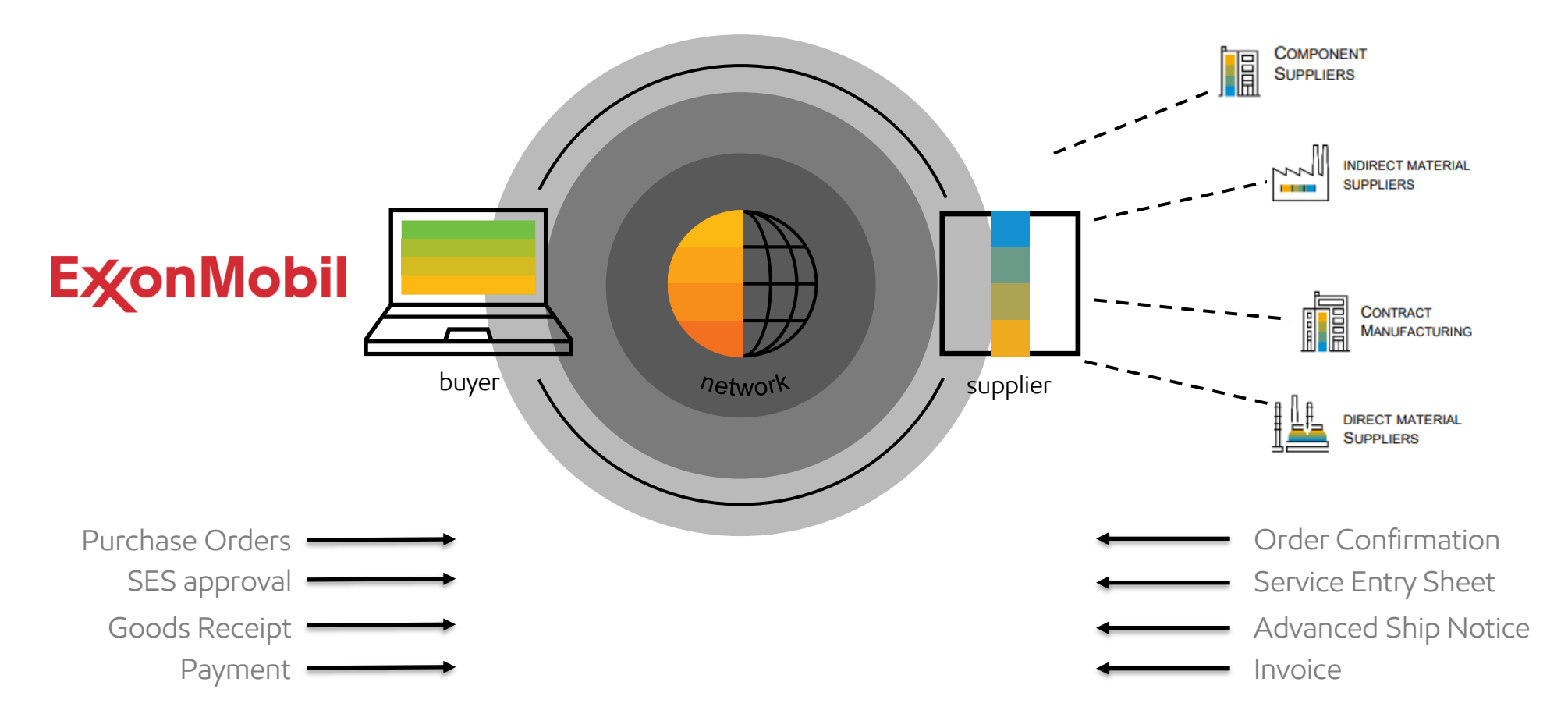

# Why SAP Business Network?

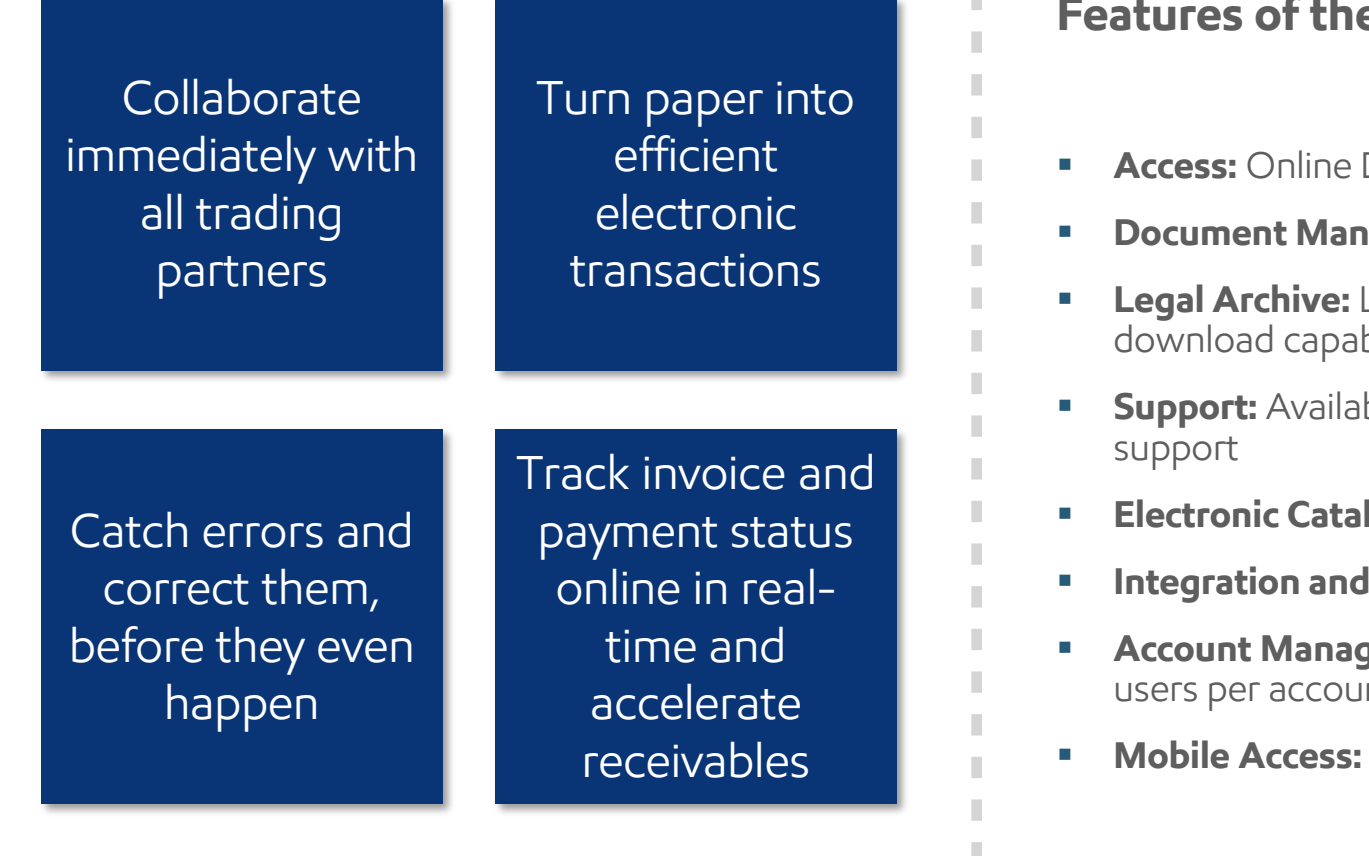

## **Features of the Enterprise Account**

- Access: Online Dashboard/Workbench
- **Document Management:** Supports all document types with status updates
- Legal Archive: Long-term invoice archiving for global compliance and mass download capability
- Support: Available via phone, chat, or email, with access to experts and technical support
- **Electronic Catalogs:** Available with assistance
- Integration and Reporting: Both are supported
- Account Management: Supports multiple customer relationships and multiple users per account
- Mobile Access: Includes access to a mobile app and Ariba Discovery

# ExxonMobil Registration Invitation Email

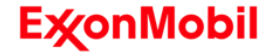

## Accepting the Trading Relationship Request (TRR)

#### What is the Trading Relationship Request (TRR)?

The TRR is an electronic agreement that connects us on SAP Business Network. It comes in the form of email from SAP at "SAPBN@exxonmobil.com" and must be accepted electronically.

Once you receive the email, click on the link to proceed. This will take you to SAP Business Network sign in page.

#### **E**xonMobil

Connect with ExxonMobil Global Services Co. to collaborate on SAP Business Network!

To John Doe at Acme Supplier,

We are pleased to invite you to transact with us via the SAP Business Network. Please click the link below to establish a Trading Relationship with our company.

Click Get started to connect.

#### Get started

#### About this invitation

From: ExxonMobil Global Services Co. 22777 Springwoods Village Parkway Spring, TX 77389 United States To: John Doe Acme Supplier 123 Main Street, rm 202, San Francisco, CA 94307 United States +1 6506906996

john.doe@acme.com

#### Learn more:

- Visit the Supplier Information Portal for instructions provided by ExxonMobil Global Services Co..
- About SAP Business Network

# Accepting the Trading Relationship Request (TRR)

Two options to accept

When accepting the TRR there are two options for suppliers. Please note that you may be prompted to review potential existing accounts.

- **1.** New User select Register Now to create a new SAP Business Network Account.
- Existing User Log in using your current SAP username and password to accept the TRR under an existing SAP Business Network account.

### Reasons to create a new account:

- You do not already have an existing SAP business network account
- You have an existing network account but prefer to separate the transactions (manage multiple accounts)

If selecting to accept the TRR with an existing account, you will be connected with ExxonMobil and use your profile as normal. In case you select to create a new account, you will be prompted to enter all of your information into SAP Business Network. Once you have filled out the required information your connected account will be created.

# SAP Business Network Access and Navigation

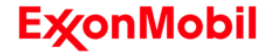

# Access and Navigation

## Accessing SAP Business Network

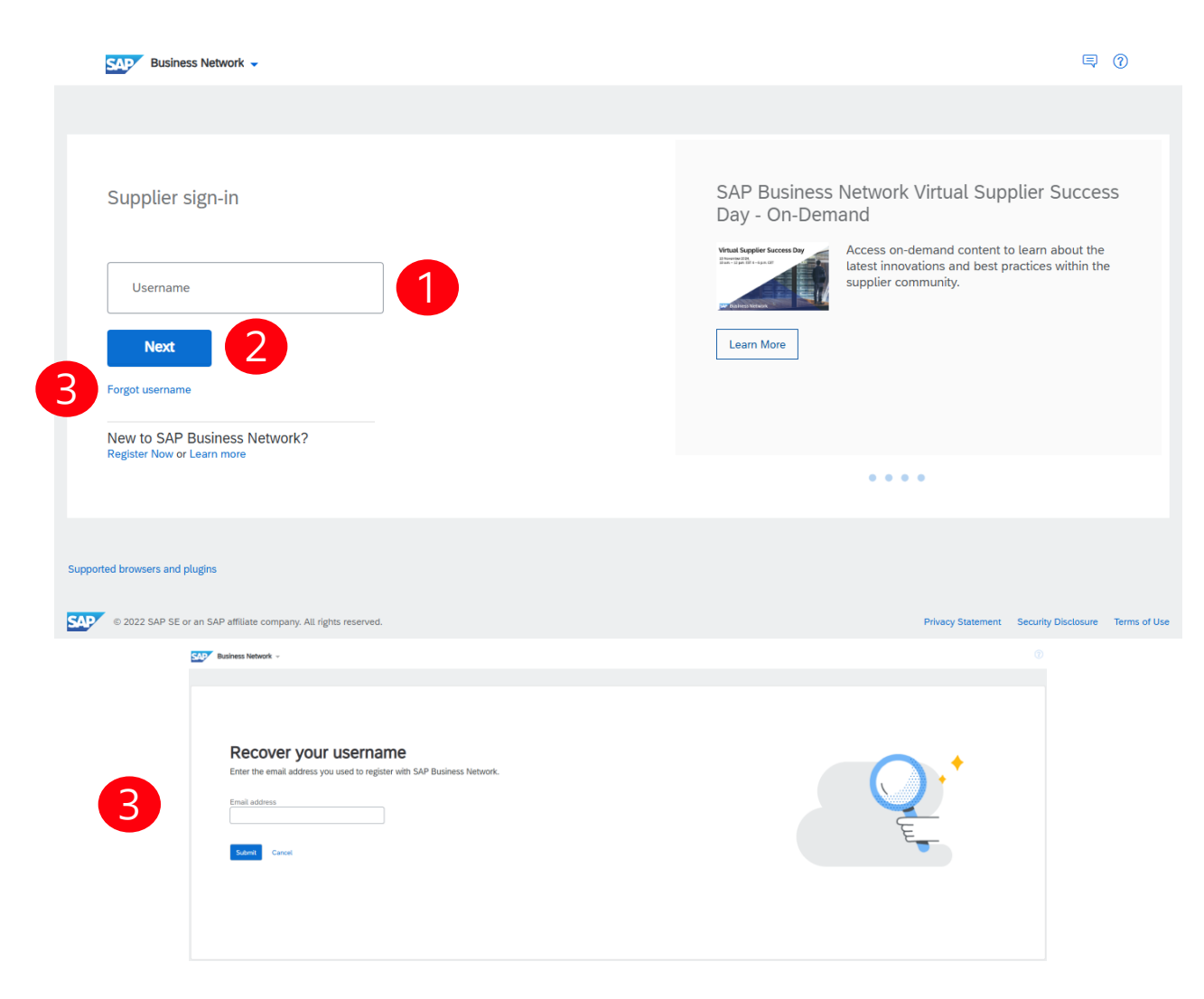

### To Login:

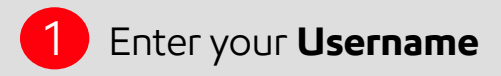

2 Click on **Next** 

3

If you have forgotten your Username or password, click on **Forgot Username or Password** 

- Forgot Username or Password
  - 1) Enter your **email OR**

#### username

- 2) Click Submit
- 3) An email from Ariba
  - Commerce Cloud will be sent to the registered email address

## **E**xonMobil

# Access and Navigation

SAP Business Network Navigation and Homepage

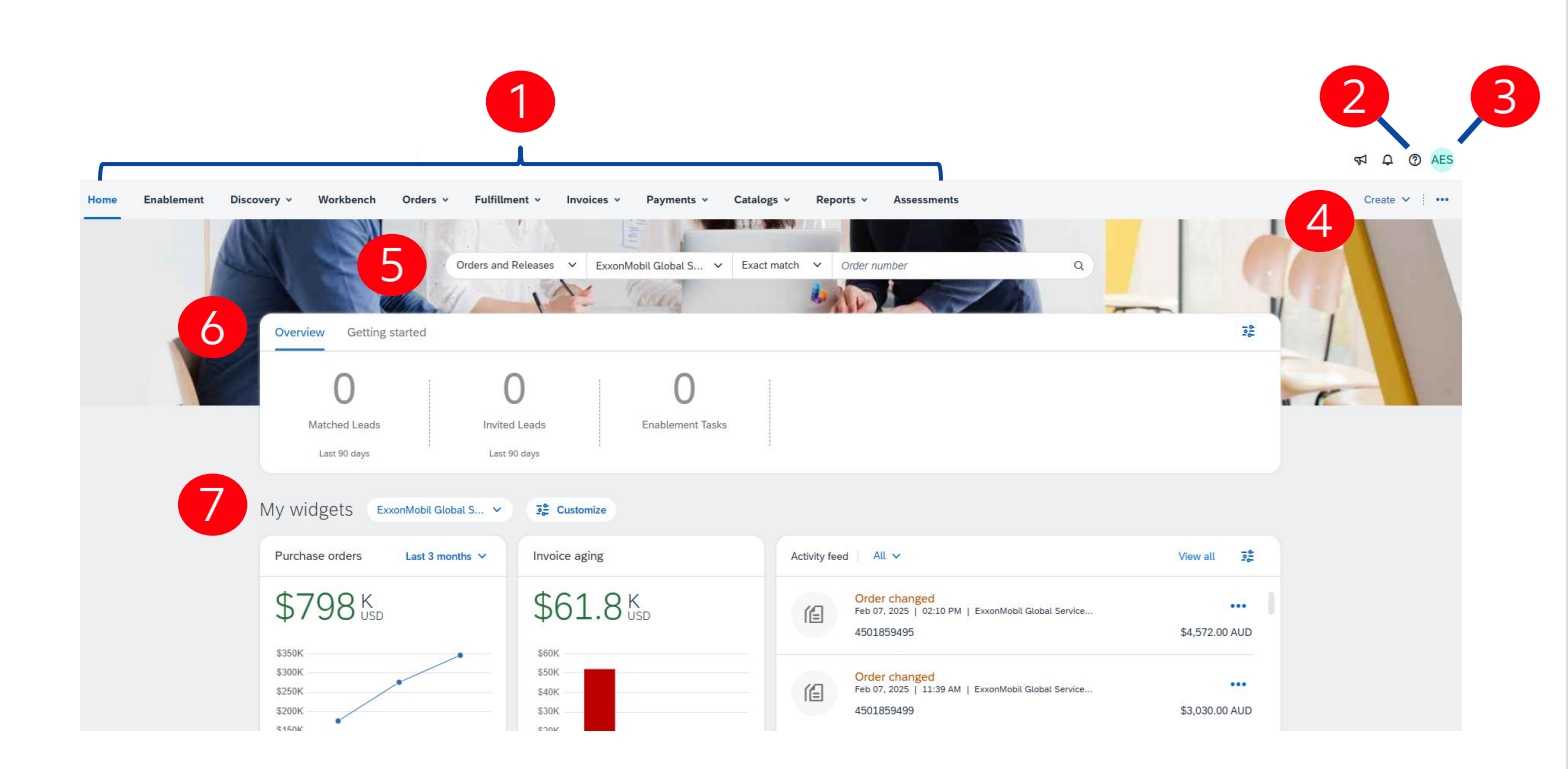

## Ex on Mobil

Header Includes tabs to quickly access the resources needed.

Help Access to Help

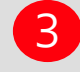

#### **Username Initials**

Access to Settings, Company Profile, My account

Create

A drop down that provides short cuts to processes

### **Quick search options**

Allows searching for selected parameters from the Seller Dashboard/ Home page

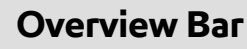

Helps to focus on important tasks related to orders and Invoices

## **My Widgets**

Allows users to change the identify what widget they want to see on the Seller Dashboard /Home page

# Access and Navigation

Workbench

| Workbench                         |                                    |                     |          |                   |                     |               |             | ਤੋਵੈ Customize                        |
|-----------------------------------|------------------------------------|---------------------|----------|-------------------|---------------------|---------------|-------------|---------------------------------------|
|                                   |                                    |                     |          |                   |                     |               |             |                                       |
| O<br>Matched Leads<br>Save filter | O<br>Invited Leads<br>Last 90 days | 2                   |          |                   |                     |               |             |                                       |
| Matched Leads (0)                 |                                    |                     |          |                   |                     |               |             |                                       |
| ✓ Edit filter                     | Save filter   Last 365 days Open   | 3                   |          |                   |                     |               |             |                                       |
| Title                             | Lead ID                            | Туре                |          | Customers         |                     | Open Date     |             |                                       |
| Type input                        | Type selecti                       | ion All             | ~        | Type input        |                     | Last 365 days | ~           | Δ                                     |
|                                   | Partial r                          | match 🔘 Exact match |          |                   |                     |               |             | · · · · · · · · · · · · · · · · · · · |
| Show more                         |                                    |                     |          |                   |                     |               |             | Apply Reset                           |
|                                   |                                    |                     |          |                   |                     |               | 5           | <u>6</u> ≋                            |
| Save                              | Source Type Lead ID                | Title               | Max O    | oportunity Amount | Response Deadline ↑ | Customer Name | Open Date S | Status Actions                        |
|                                   |                                    |                     |          |                   |                     |               |             |                                       |
|                                   |                                    |                     |          |                   |                     |               |             | 6                                     |
|                                   |                                    |                     | <i>.</i> |                   |                     |               |             |                                       |

**E**xonMobil

Provides customizable, filtered views of information.

Customize

Allows users display the tiles based on their requirements

2

### Tiles

Allows users to display the information required

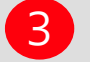

#### **3** Active Filters

Indicate the active filters for the tile displayed and the filters attached

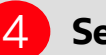

### 4 Settings

Users can change the settings based on their requirements

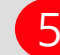

#### 5 Export

Allows users to export a specific tiles information to an Excel spreadsheet

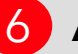

#### 6 Actions

Allows users to perform actions without opening the document first

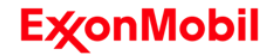

Administration – User Creation and Maintenance

A Role must be available or created before adding a user, many users can be associated with a particular role. Roles can be named using your businesses terminology and permissions can be added or removed when required

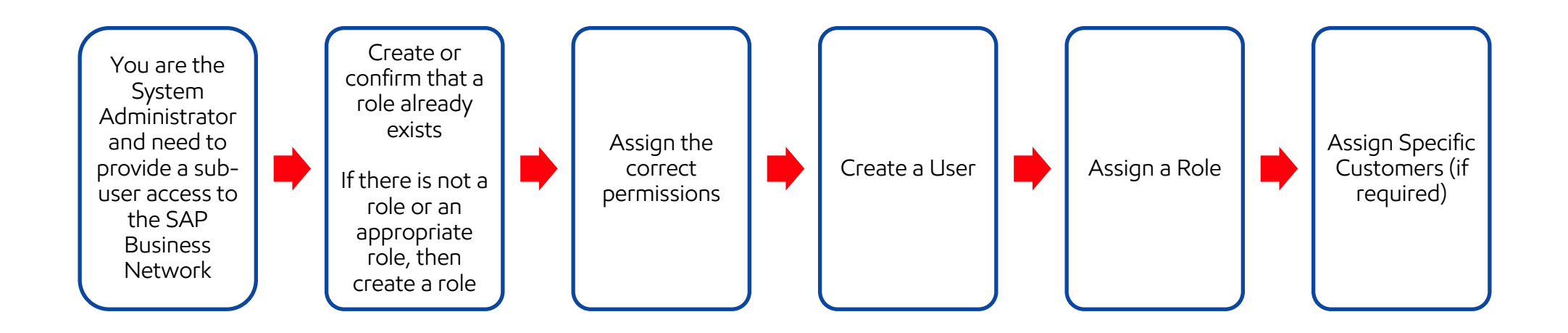

## **E**xonMobil

Administration – User Creation and Maintenance

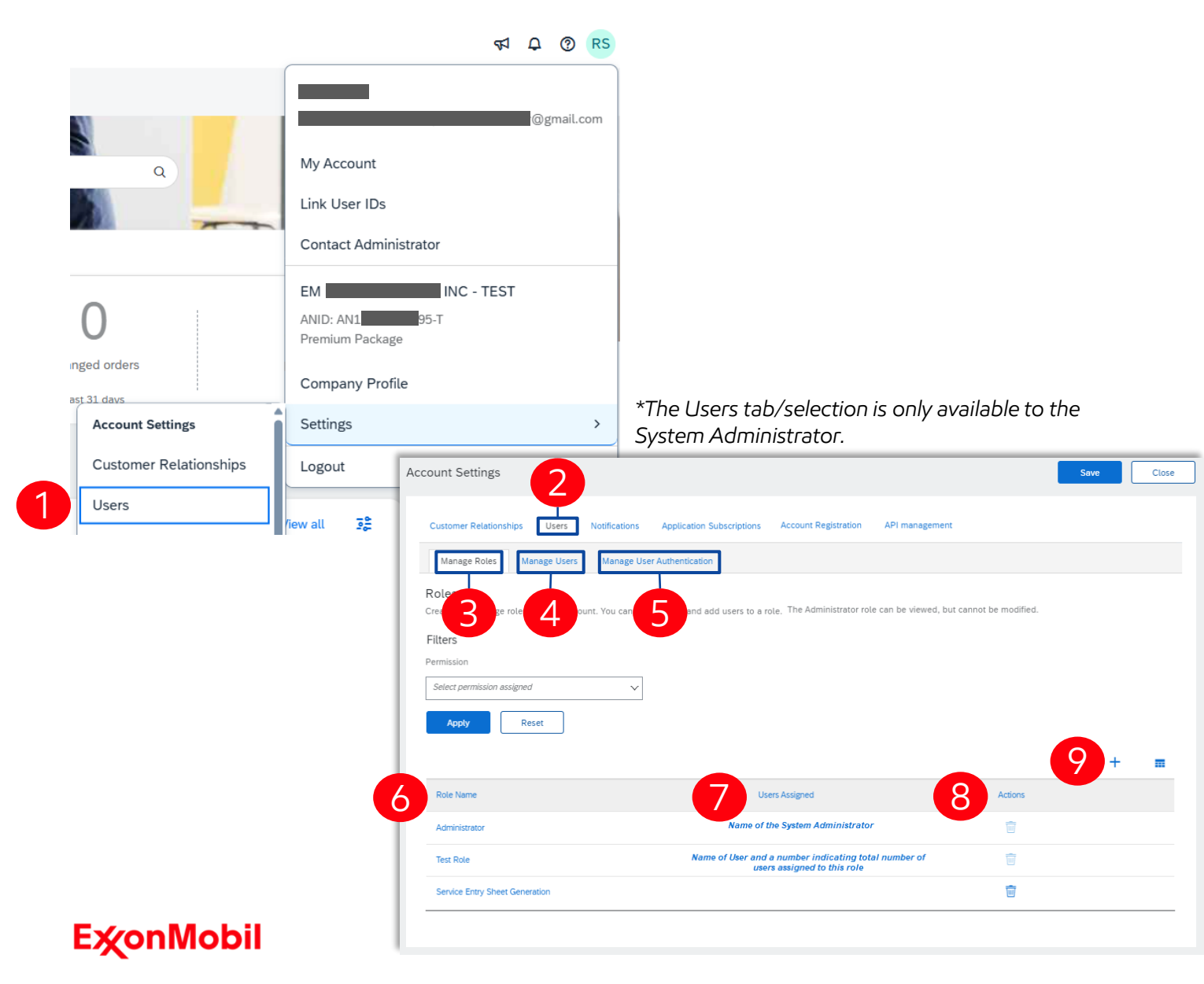

Click on your initials icon on the top right corner > Click on Settings > And then click in Users.

## Users

The tab accessed by the System Administrator to create, update and maintain users

#### **Manage Roles**

Roles must be created prior to creating users, roles are created based on the functions/roles within the supplier organisation

#### Manage Users

Add, delete, update and maintain both users and specific permissions of users

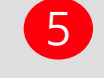

## Manage User Authentication

Increase system security

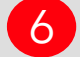

#### **Role Name**

Name of the function/role added by the System Administrator

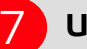

#### **Users Assigned**

Indicates the number of users assigned to the Role

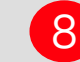

#### Actions

The actions allowed, the System Administrator role cannot be deleted, there is only 1 System Administrator at any one time

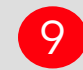

Administration – Role Creation and Maintenance

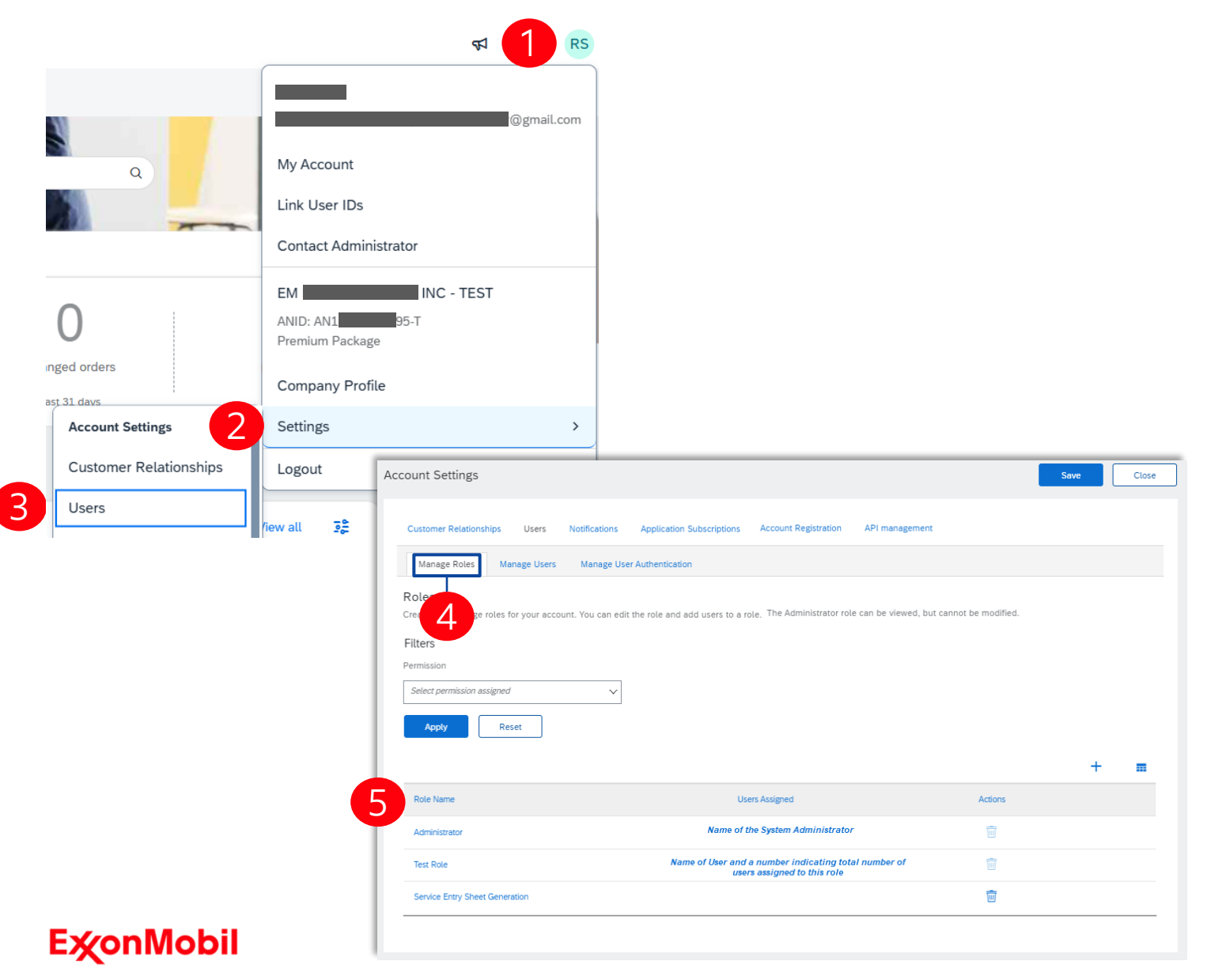

Only the System Administrator can manage roles, add users and control permissions. Even selecting all available permissions will not provide access to the Users section of the SAP Business Network.

Roles should reflect the job roles within your organization, particularly those that need to interact with the SAP Business Network.

Roles are then assigned permissions so that sub-users are able to access the network and perform the tasks required.

- Sign in to the SAP Business Network, click on your initials
  - Select Settings

Select Users

Confirm you are on the Manage Roles tab

Locate Role Names and determine whether you need to add, edit or update permissions on an existing role

Create Email Notification

57 **D** ⑦ RS rafi shaik test-MRCGLOBAL-acceptance.emvendor@gmail.com My Account Q Link User IDs Contact Administrator EM MRC GLOBAL US INC - TEST ANID: AN11215805695-T Premium Package anged orders Company Profile Last 31 days Account Settings Settings Customer Relationships Logout Users 32 w all Relationship Notifications Туре Send notifications when To email addresses (one required) Application Subscriptions ... Send a notification when a buying organization creates a trading relationship with my company and when that buying organization publishes a new CSV invoice or service sheet ptance.emvendor@gmail. Customer template \$2.11 USD Account Registration Send a notification when a customer has shared or updated Master Data or Business acceptance.emvendor@gmail.com Customer Requirements Change Requirements on my Supplier Information Portal. Generative AI Send a notification when a customer responds to my trading relationship request. ... acceptance.emvendor@gmail.com Trading Relationship Requests Network Settings \$100.00 USD Send a notification when a supplier enablement activity is assigned or a task is overdu acceptance.emvendor@gmail.com Supplier Enablement Activity and Task Reminder Electronic Order Routing Other Notifications ••• Electronic Invoice Send a notification in advance of planned network downtime, unplanned downtime, and new acceptance.emvendor@gmail.com Network Service releases \$-10.00 USD Routing Send a notification when company certification information has expired. Examples of company certifications include, Small and Disadvantaged Business, Minority-Owned Business, and acceptance.emvendor@gmail.com Certification Expiration Notifications Veteran-Owned Business Accelerated Payments Send reminders of unconfirmed orders. This notification depends upon a customer rule acceptance.emvendor@gmail.com Reminder of Unconfirmed Order

**E**xonMobil

In SAP Business Network all emails are sent to the administrator unless this is changed.

- On the Homepage, click on Settings and go to Notifications
- 2 Tick the box. You can type in up to 3 other email addresses and this will ensure they are also sent a copy of all new notifications. Then hit save.

Complete email address for each of the following Notifications (in Network):

#### **Service Sheet**

Service Sheet Failure & Service Sheet Status Change

#### **Electronic Invoice Routing**

Invoice Failure, Invoice Status Change & Invoice Created Automatically

#### **Ship Notice**

Ship Notice Failure, Ship Notice Declined & Ship Notice Accepted with Changes

#### Settlement

Payment Remittance & Payment Remittance Status Updates

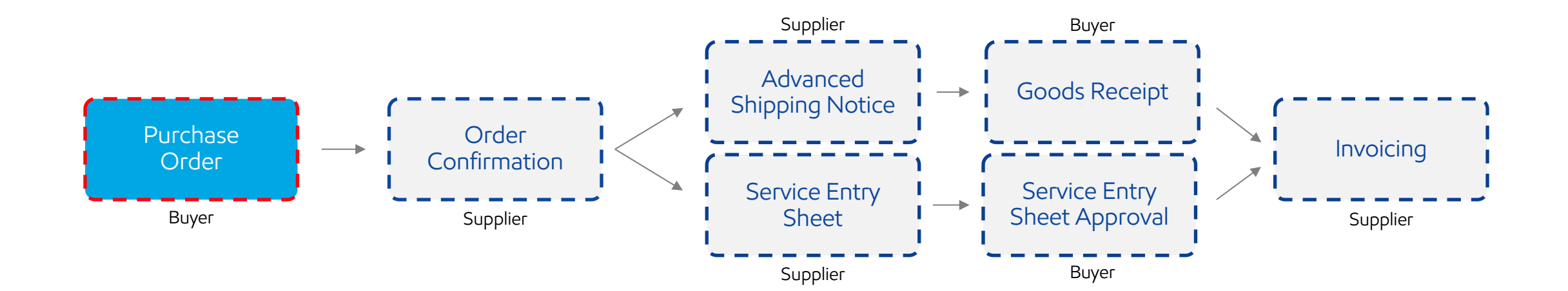

Introduction

A Purchase Order (PO) is a commercial document issued by ExxonMobil, indicating the types, quantities, and agreed-upon prices for products or services that you will provide to them.

Types of POs:

- <u>Materials and Goods</u>: For physical items.
- <u>Services</u>: For tasks or activities performed.

The subsequent responses depend on the PO type and the requirements of ExxonMobil. A single PO can contain lines of multiple types (e.g., one line for goods and one for services).

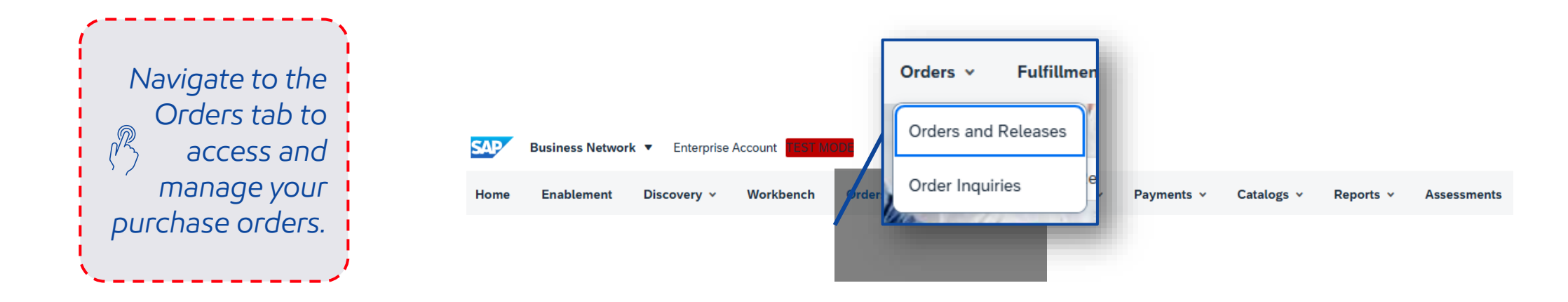

Select a Purchase Order

| Business Network                                | <ul> <li>Enterprise Account</li> </ul> | TEST MODE                                        |                                    |            |                                   |             |                                  |               |                                     |                           |                       | 4                       | 1 🗘 🤅                      |
|-------------------------------------------------|----------------------------------------|--------------------------------------------------|------------------------------------|------------|-----------------------------------|-------------|----------------------------------|---------------|-------------------------------------|---------------------------|-----------------------|-------------------------|----------------------------|
| me Enablement I                                 | Discovery ~ Work                       | bench Orders                                     | - Fulfillment -                    | Invoices 🗸 | Payments ~                        | Catalogs 🗸  | Reports v                        | Assessments   |                                     |                           |                       |                         | Create 🗸                   |
| rders                                           |                                        |                                                  |                                    |            |                                   |             |                                  |               |                                     |                           |                       |                         |                            |
| 19<br>Orders<br>Last 31 days                    | Items to (Last 31                      | confirm<br>days                                  | O<br>Items to ship<br>Last 31 days |            | O<br>Return items<br>Last 31 days |             | 14<br>New orders<br>Last 31 days |               | O<br>Changed orders<br>Last 31 days | orders to<br>Last 3       | )<br>ninvoice<br>days | Orders to Sur<br>Last 3 | )<br>nmary invoi<br>1 days |
| Orders (19)<br>V Edit filter   Las<br>Customers | st 31 days                             | Order numbers                                    |                                    | Creatio    | n date                            |             | Order statu                      | s             |                                     | Company codes             |                       |                         |                            |
| Select or type selection                        | ns <mark>d</mark>                      | Type selection <ul> <li>Partial match</li> </ul> | O Exact match                      | Last 3     | 1 days                            |             | / Include                        | ✓ Select or t | ype 🗗                               | Select or type selections | đ                     |                         |                            |
| Show more                                       |                                        |                                                  |                                    |            |                                   |             |                                  |               |                                     |                           |                       | Арр                     | Res                        |
|                                                 |                                        |                                                  |                                    |            |                                   |             |                                  |               |                                     |                           | Resend Failed         | Orders                  | 6                          |
| Order Number                                    | Custome                                | r                                                |                                    |            |                                   | Amount      | Date ↓                           |               | Order St                            | atus                      | Ame                   | ount Invoiced           | Actio                      |
| 502911552                                       | ExxonMo                                | bil Global Service                               | s Co TEST                          |            | :                                 | \$33.41 USD | Feb 10, 2025                     |               | New                                 |                           |                       |                         |                            |
|                                                 |                                        |                                                  |                                    |            |                                   |             |                                  |               |                                     |                           |                       |                         |                            |

1 To open the PO and view its information, click on the order number in the PO list at the bottom of the page.

## **E**∕∕onMobil

## View Purchase Order Details

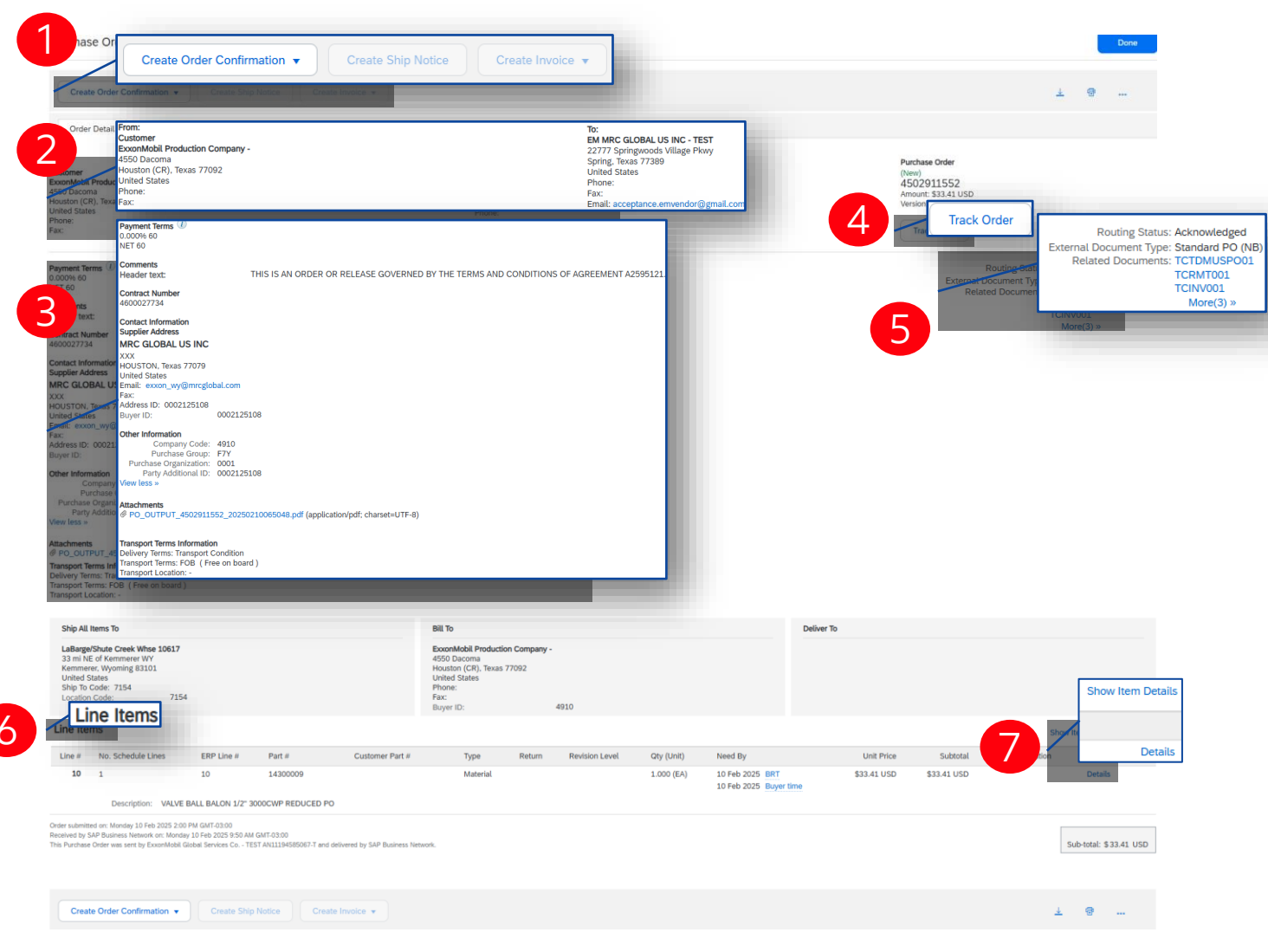

Header View Order Details and Actions **Heading Address PO information** Track Order Access from the purchase order header for status, history, and execution. **Related Documents** 5 List of all other documents related to the PO. Line Items Describes ordered items. **Item Details** Click "Details" or "Show Item Details" for more info (control keys, schedule lines, etc.).

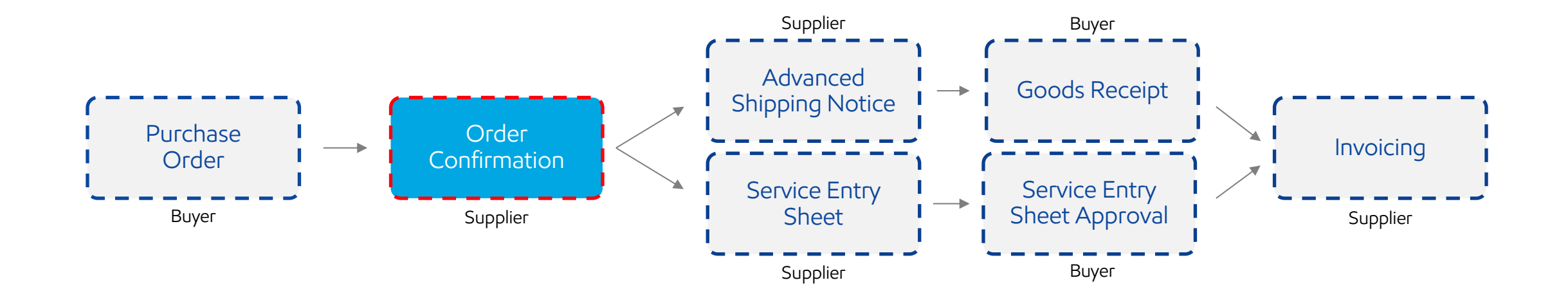

Introduction

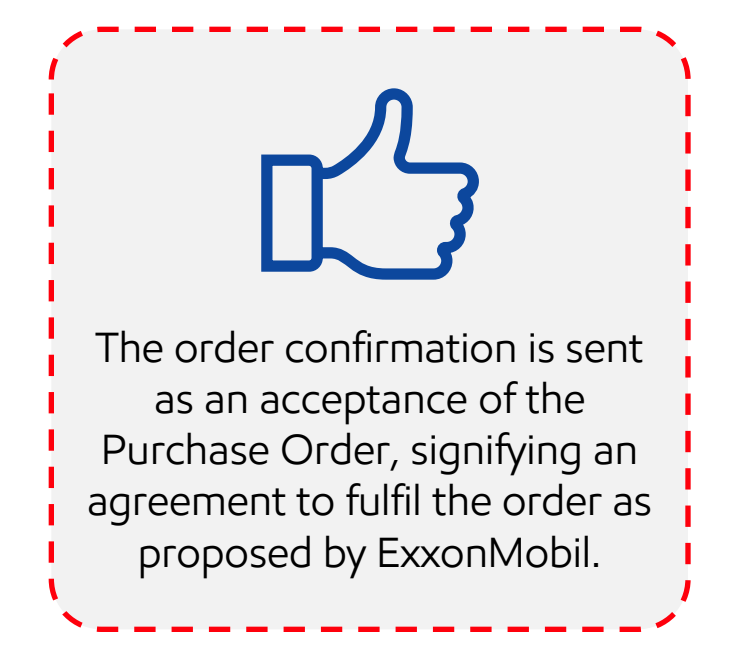

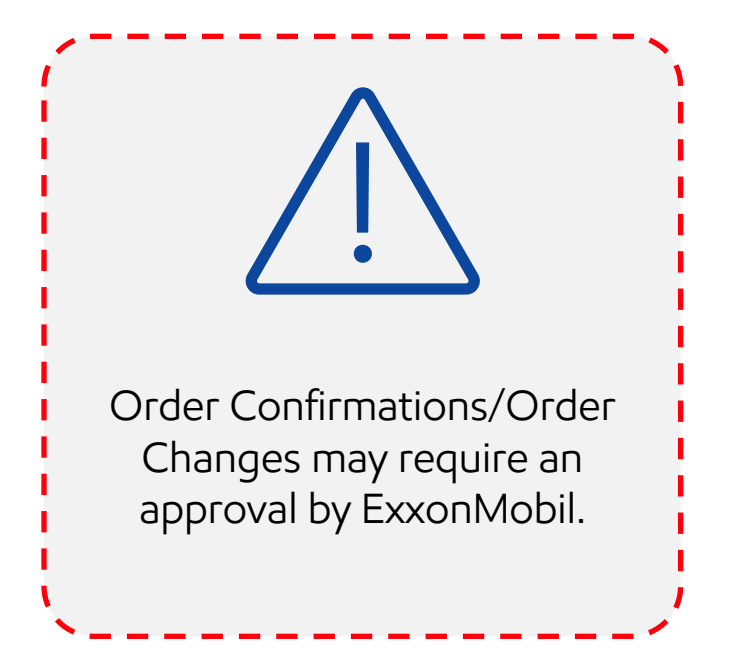

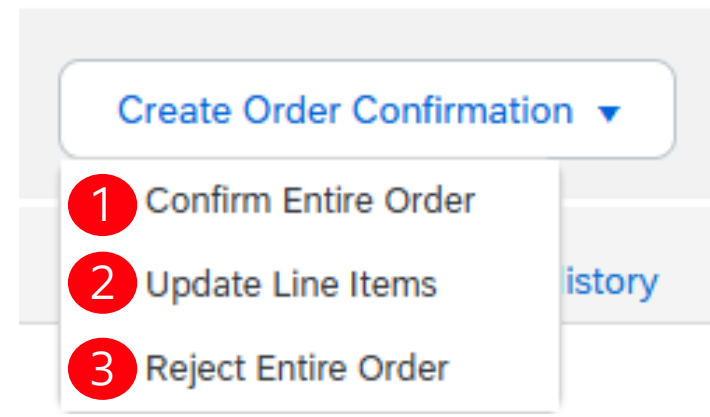

From the PO, to create an Order Confirmation, please select Create Order Confirmation to display a dropdown menu with 3 types of confirmations :

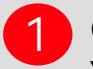

#### **Confirm Entire Order**

You accept the order as a whole, both for prices and quantities. If you change the delivery date, this new date will be applied to all lines.

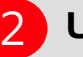

3

#### Update line items

You want to change certain conditions of the order, such as a price, quantity or delivery date.

**Reject Entire Order** 

You do not agree with the order. Enter a comment to explain your rejection.

#### Note

If you request to change the price or quantity and ExxonMobil accepts this proposal, you must fully confirm the second version.

## **E**x on Mobil

Confirm Entire Order

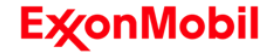

Confirm Entire Order

| 1            | Create O<br>Confirm<br>Update<br>Reject B                                           | order Confirm<br>Entire Order<br>Line Items<br>Entire Order                         | ation                                       | C                                 | Confirming PO     Order     Confirm Ent     Order     Confirm Attack     Confirmatio | er<br>h<br>Sh                   | Drder Confirmation                                                           | Header<br>Confirmation #:<br>.urchase Order #:<br>Customer:<br>.plier Reference:<br>. Shipping Date: *<br>. Shipping Date: *<br>. Comments: | <br>4502911552<br>ExxonMobil Giol | bal Services Co TEST            |                   |
|--------------|-------------------------------------------------------------------------------------|-------------------------------------------------------------------------------------|---------------------------------------------|-----------------------------------|--------------------------------------------------------------------------------------|---------------------------------|------------------------------------------------------------------------------|----------------------------------------------------------------------------------------------------|-----------------------------------|---------------------------------|-------------------|
| Line #<br>10 | Part #<br>14300009<br>> Schedule Lines<br>Current Order Status<br>1.000 Confirmed A | Customer Part #<br>Description: VALV<br>s <b>5 i5</b>                               | Revision Level<br>/E BALL BALON 1/2" 3000CV | Type<br>Material<br>WP REDUCED PO | Qty (Unit)<br>1.000 (EA)                                                             | Need By<br>10 Feb 2<br>10 Feb 2 | 025 BRT<br>025 Buyer time                                                    |                                                                                                    | Unit Price<br>\$33.41 USD         | Subtotal<br>\$33.41 USD         | Customer Location |
|              |                                                                                     |                                                                                     |                                             |                                   |                                                                                      |                                 |                                                                              |                                                                                                    |                                   |                                 | 4                 |
|              | 1 Confirm Entire<br>Order<br>2 Review Order<br>Confirmation                         | Confirmation Update<br>Confirmation #: OC1789<br>Suppler Reference:<br>Attachments: |                                             |                                   |                                                                                      |                                 |                                                                              |                                                                                                    |                                   |                                 |                   |
|              |                                                                                     | Line Items Line # Part # 10 NOT AVAILABLE  Schedule Lines Current Order Status:     | Customer Part #                             | Revision Level                    | Type (<br>Material :                                                                 | Rty (Unit)<br>00.000 (EA)       | Need By<br>27 Dec 2025 BRT<br>27 Dec 2025 Buyer time<br>Description: Testing | 1                                                                                                    | Unit Price                        | Subtota<br>\$120,000,000.00 USD | Customer Location |
|              |                                                                                     |                                                                                     |                                             | Deep DODE: Eatherstand D          | alivery Date: 27 Dec 2025                                                            | DRT / 27 Dec 2025               | Buyer time )                                                                 |                                                                                                    |                                   |                                 |                   |

Navigate to the PO view.

- If all the PO Terms & Conditions are Agreed, click on "Create Order Confirmation" followed by "Confirm Entire Order."
- 2 Please make sure to leave the **Confirmation # field empty!**
- 3 Specify Estimated Shipping Date or Estimated Delivery Date to apply to all line items.
- Proceed to the next step by clicking "Next."
- 5 Review the order confirmation thoroughly.

6 Upon confirmation, click "Submit" to finalize the process.

Reject Entire Order

Reject Entire Order

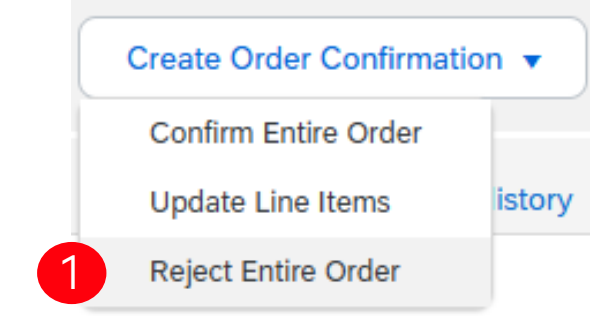

| Please Select V       |
|-----------------------|
|                       |
|                       |
| 5 Reject Order Cancel |
|                       |

Navigate to the PO view.

- Click on "Create Order Confirmation" followed by "Reject Entire Order".
- 2 Input the unique Confirmation Number for identification purposes.
- 3 Select a rejection reason from the dropdown list.
- 4 Provide details for rejection in the Comments section.
- 5 Click Reject Order button in the bottom of the screen when finished.

Update Line Item

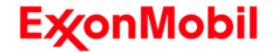

## Update Line Items

|                                     | onfirmation       |            | <ul> <li>Order Confirmation</li> </ul> | n Header                      |                                                         | * Indicates required field |
|-------------------------------------|-------------------|------------|----------------------------------------|-------------------------------|---------------------------------------------------------|----------------------------|
| Create Order Co                     | onnimation        |            | Confirmation #:                        |                               |                                                         |                            |
| Confirm Entire C                    | Order             |            | Associated Purchase<br>Order #:        | 4502911394                    |                                                         |                            |
| Update Line Iter                    | ms is             | story      | Customer:                              | ExxonMobil Global Services Co | TEST                                                    |                            |
|                                     |                   | · ·        | Supplier Reference:                    |                               |                                                         |                            |
| Reject Entire Or                    | rder              |            |                                        |                               |                                                         |                            |
|                                     |                   |            | Shipping and Tax Information           | Enter shipping and tax info   | ormation at the line item level.                        |                            |
|                                     |                   |            | Est. Shipping Date:                    |                               | Est. Shipping Cost:                                     |                            |
|                                     |                   |            | Est. Delivery Date:                    |                               | Est. Tax Cost:                                          |                            |
|                                     |                   |            | Comments:                              |                               |                                                         |                            |
|                                     |                   |            |                                        |                               |                                                         |                            |
|                                     |                   |            | Attachments                            | Size (bytes)                  | Conten                                                  | t Type                     |
|                                     |                   |            | Hanne                                  | 5126 (5)(65)                  | No items                                                | ( )}po                     |
| Confirm: 40 Confirm Based on Schedu | Back<br>ule Lines | korder: 10 | Re                                     | ject:                         | Details ()<br>New Order Status: 10 Backord<br>Est. Ship | )<br>ping Date:*           |
|                                     |                   |            |                                        |                               | Est. Den                                                | omments:                   |
|                                     |                   |            |                                        |                               | 5 New Order Status: 40 Confirme                         | sd                         |
|                                     |                   |            |                                        |                               | Est. Ship                                               | ping Date:*                |
|                                     |                   |            |                                        |                               | Est. Deli                                               | very Date:* 5 Feb 2025     |
|                                     |                   |            |                                        |                               | L                                                       | Jnit Price: \$26.69 USD    |
| ExonMobi                            |                   |            |                                        |                               | Price Unit                                              | Quantity:* 1               |
|                                     |                   |            |                                        |                               |                                                         | 6 ОК Cancel                |

If you select Update Line Items, you can confirm, reject and update line-item information.

- At a header level, you can add comments, attachments and further details. Make sure to leave the **Confirmation # field empty!**
- 3 At a line level, add the amounts you need to update.
- 4 Click 'Details' to modify price, shipping, delivery dates, or add comments.
- 5 Once completed, click OK to return to main screen.
- 6 After confirming all requested items, click Next button in the bottom of the screen.

Review the order confirmation and click Submit to send it to buyer's system. Click Exit to leave the page without saving any changes. Click Previous to return line items update.

Manage Individual PO – Split Lines

| Home      | Enab                     | lement              | Disc               | overy           | ~ [                             | Workben            | ch <del>O</del> r            | ders •             |                       |                           |                      | 1                          |
|-----------|--------------------------|---------------------|--------------------|-----------------|---------------------------------|--------------------|------------------------------|--------------------|-----------------------|---------------------------|----------------------|----------------------------|
| /orkbenc  | h                        |                     |                    |                 |                                 |                    |                              |                    |                       |                           |                      |                            |
| Match     | O<br>ed Leads<br>90 days | Invited<br>Last 90  | )<br>Leads<br>days |                 | 5<br>New orders<br>Last 31 days | 8                  | 10<br>Orders<br>Last 31 days |                    | (<br>Change<br>Last : | D<br>ed orders<br>31 days | i<br>Items I<br>Last | 2<br>to confirm<br>31 days |
| Confirm 🗸 | Reject 🗸                 |                     |                    |                 |                                 |                    |                              |                    |                       |                           | e                    | i şiş                      |
| · 🗆       | Item No. ↑               | Supplier Part No.   | Description        | Need By         |                                 | Requested Quantity | Confirmed Quantity           | Estimated Shipping |                       | Estimated Delivery        | Quantity             | Actions                    |
| ′         | Customer: SCC Sand       | box Global CoE Team | - TEST Order No    | p.: 55000009700 | 0010JIT                         |                    |                              |                    |                       |                           |                      |                            |
|           | 10                       |                     | Chain wheel        | Jul 31, 2022    |                                 | 10.00 PCE          | 0.00 PCE                     | mm/dd/yyyyy        | 14                    | Jul 31, 2022              |                      | 000                        |
|           | 10                       |                     | Chain wheel        | Aug 1, 2022     |                                 | 10.00 PCE          | 0.00 PCE                     | mm/dd/yyyy         | 14                    | Aug 1, 2022 🚺             |                      | 000                        |
|           | 10                       |                     | Chain wheel        | Aug 17, 2022    |                                 | 17.00 PCE          | 0.00 PCE                     | mm/dd/yyyy         | H                     | Aug 17, 2022              |                      |                            |
|           | 10                       |                     | Chain wheel        | Aug 25, 2022    |                                 | 25.00 PCE          | 0.00 PCE                     | mm/dd/yyyy         | H                     | Aug 25, 2022              |                      | 000                        |
|           | 10                       |                     | Chain wheel        | Aug 25, 2022    |                                 | 25.00 PCE          | 0.00 PCE                     | mm/dd/yyyy         |                       | 12 Update line it         | ems                  | 000                        |
|           |                          |                     |                    |                 |                                 |                    |                              |                    |                       | Split 📥                   | 4                    |                            |

Create quality notification

Split action is available from the Workbench > Items to Confirm tile.

- 2 Split icon indicates which lines are added via the split action.
- 3 Adjust dates and quantities as appropriate for your split rationale.
- 4 Split action allows to add (or remove) split lines as necessary, directly in the confirmation table.

5 Delete split line if necessary.

## Manage Multiple PO's

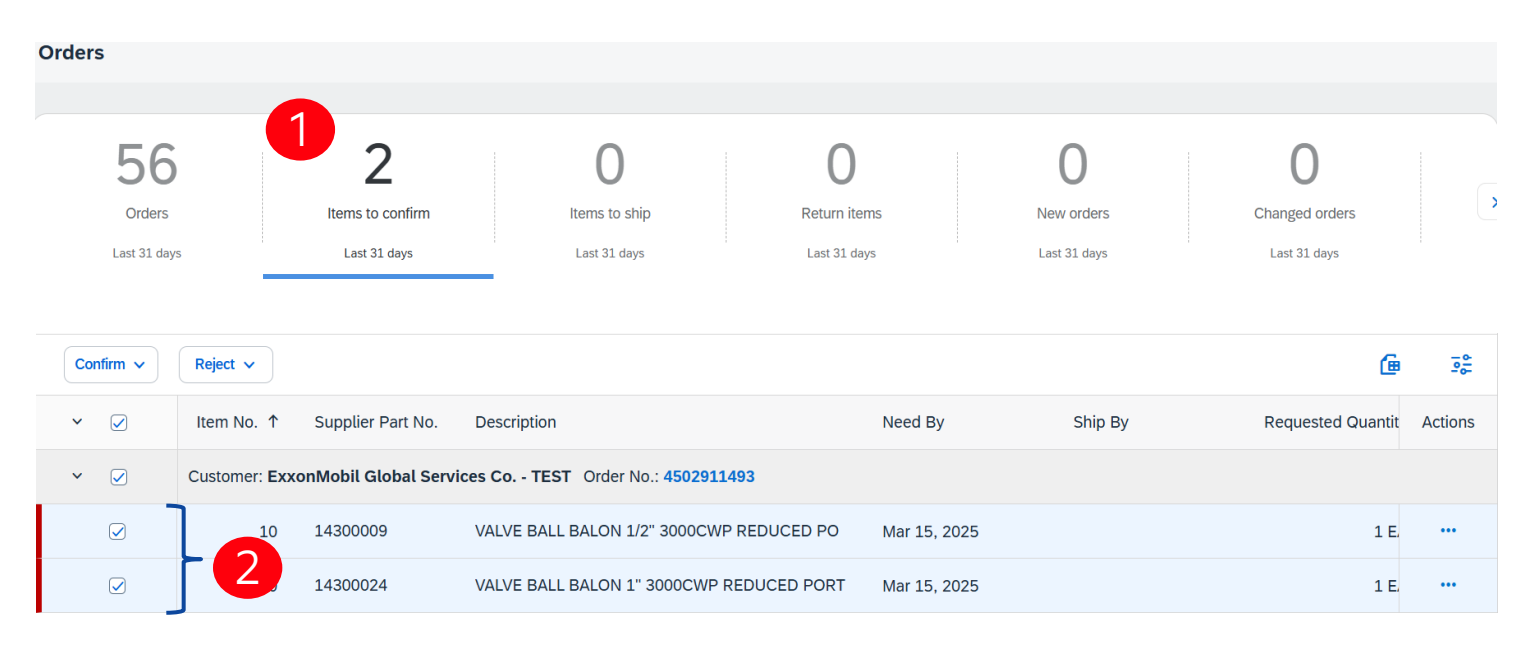

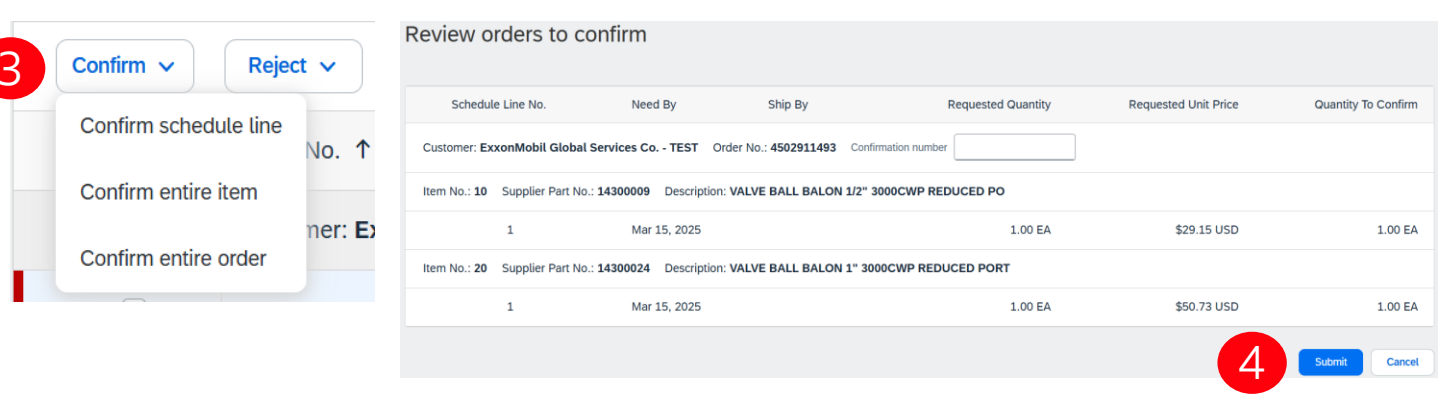

In case of multiple POs to be confirmed at the same time, you should use "Items to Confirm" tile. It summarizes all line items across different POs, and gives you the possibility to confirm multiple lines at once.

From Orders > Orders and Releases, click Items to Confirm tile.

Select items to confirm.

Click Confirm and select any of the actions from the dropdown.

Review confirmation and click Submit to send it to buyer system.

#### Note

It is not possible to propose price changes, split a single PO line into several confirmations, and reject quantities with this option.

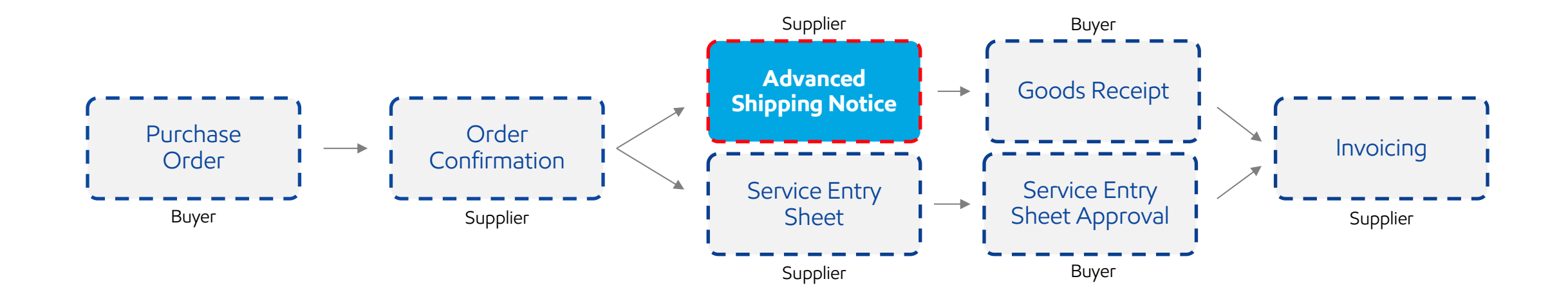

Introduction

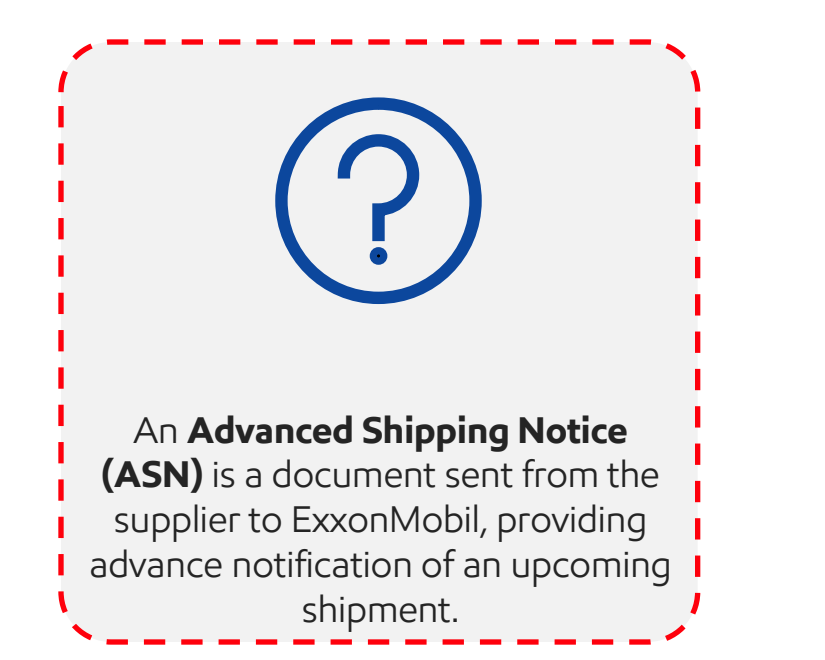

| _ |  |
|---|--|
|   |  |
|   |  |
|   |  |
|   |  |

This notice typically includes: **Related Documents:** Purchase Orders, Confirmations **Shipment Details:** Contents, delivery date/place, vehicle and driver info **Packaging:** Type and ID **Goods ID:** Batches/serial numbers

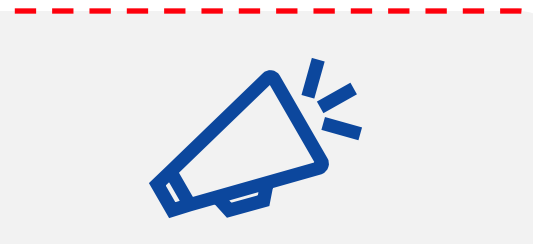

Submit the ASN as close as possible to the actual shipping date. To reap the most mutual benefits from the information exchange, timeliness is crucial.

Ensure that all necessary documents are attached to the ASN prior to its submission. Examples are Bill of Lading (BOL), Packing Slip, Certificate of Analysis (CoA)

Create the Advanced Shipping Notice

| 1 |                                                                                                    |                                 |                                                                           |                                                       |                             |                 |               |                                                            |              |         |                 |                |               |         |                |
|---|----------------------------------------------------------------------------------------------------|---------------------------------|---------------------------------------------------------------------------|-------------------------------------------------------|-----------------------------|-----------------|---------------|------------------------------------------------------------|--------------|---------|-----------------|----------------|---------------|---------|----------------|
| R | SHIPPING<br>Packing Silp ID.*<br>Pecking Silp ID.*<br>expected Delivery Date: -<br>Ship Notice Type<br>Ship Notice Type<br>Ship Notice Type<br>Delivery Date: * |                                 |                                                                           |                                                       | TRACKING                    |                 | Carrier Name: |                                                            | ~            |         |                 |                |               |         |                |
| , | Hazard Type: Select                                                                                                    | v                               |                                                                           | Cod                                                   | e:                          |                 |               |                                                            |              |         |                 |                |               |         |                |
|   | Name                                                                                                    | Size (bytes)                    |                                                                           |                                                       |                             | Content Type    |               |                                                            |              |         |                 |                |               |         |                |
|   |                                                                                                    |                                 |                                                                           |                                                       | No items                    |                 |               |                                                            |              |         |                 |                |               |         |                |
|   | Choose File No file chosen Add Attachment The total size of all attachments cannot exceed 100MB                                                                 |                                 |                                                                           |                                                       |                             |                 |               |                                                            |              |         |                 |                |               |         |                |
|   | DELIVERY AND TRANSPORT INFORMATION                                                                                                    |                                 |                                                                           |                                                       |                             |                 |               |                                                            |              |         |                 |                |               |         |                |
|   | Delivery To<br>Transp                                                                                                    | Delivery Terms:* Transport Cond | tion                                                                      | <ul><li>✓</li></ul>                                   |                             |                 | Shi           | pping Payment Method: * [<br>[<br>pping Contract Number: [ | Other        |         | ×               |                |               |         |                |
|   |                                                                                                    | Srder Item                      | S                                                                         |                                                       |                             |                 |               |                                                            |              |         |                 |                |               |         |                |
|   | Transport Terms E                                                                                                    | order No.                       | Line No.                                                                  | Part No.                                              | Customer Part No.           | Qty             | Unit          | Need By                                                    |              | Ship By | Unit Price      | Subtota        | l Customer Lo | ocation |                |
|   | voner V rue                                                                                                    | 4502911552                      | 10                                                                        | 14300009                                              |                             | 2.000           | EA            | 25 Feb 2025<br>25 Feb 2025<br>time                         | BRT<br>Buyer |         | \$34.00<br>USD  | \$68.00<br>USD | 7154          |         | Remove         |
|   |                                                                                                    |                                 | Shipment St<br>Total Item Di<br>Confirmation<br>Approved<br>Total Confirm | atus<br>ue Quantity: 2 E<br>I Status<br>ned Quantity: | EA<br>2 EATotal Backordered | d Quantity: 0 E | A             |                                                            |              |         |                 |                |               |         |                |
|   |                                                                                                    |                                 | Line                                                                      | Ship Qty                                              | Supplier<br>Batch ID        | Country of C    | rigin         |                                                            |              |         | Production Date |                | Expiry Date   |         |                |
|   |                                                                                                    |                                 | 1                                                                         | 2.000                                                 |                             | - Select Co     | ountry -      |                                                            |              | $\sim$  |                 |                |               |         | Add<br>Details |
|   |                                                                                                    |                                 | Add S                                                                     | hip Notice Line                                       | e                           |                 |               |                                                            |              |         |                 |                |               |         |                |
|   |                                                                                                    | L Add o                         | Drder Line Iter                                                           | n Mar                                                 | nage Serial Numbers         | •               |               |                                                            |              |         |                 |                |               |         |                |

The Advanced Shipping Notice (ASN) is typically structured into two main sections:

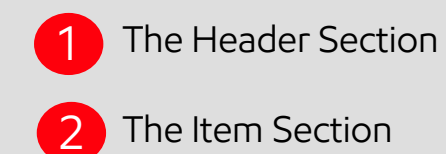

## **E**xonMobil

Create the Advanced Shipping Notice

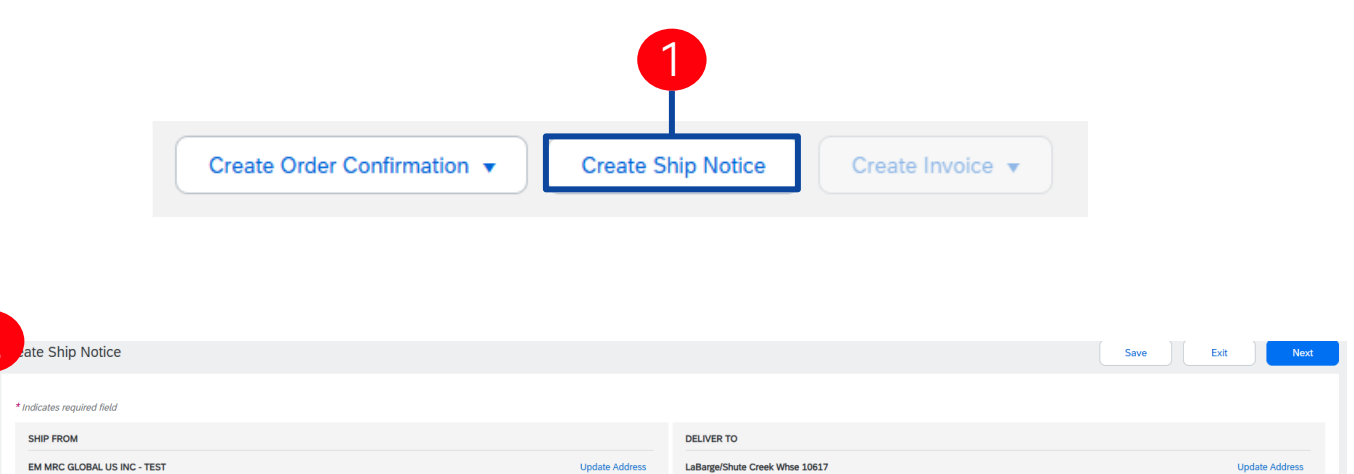

Kemmerer, WY United States Initiate an ASN once items are prepared for shipping. It's possible to send multiple Ship Notices per Purchase Order (PO).

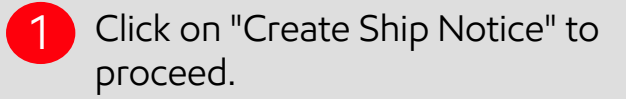

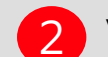

Verify Shipping Details.

## **E**∕∕onMobil

Spring, TX United States

Header – Shipping, Tracking and Transport Information

|            |                                                    |                           |                                                      |                        |                     |              | _                     |                           |       |   |
|------------|----------------------------------------------------|---------------------------|------------------------------------------------------|------------------------|---------------------|--------------|-----------------------|---------------------------|-------|---|
|            |                                                    | SHIPPIN                   | NG                                                   |                        |                     |              |                       |                           |       |   |
|            |                                                    | 1                         | Packing Slip ID:                                     | *                      |                     |              |                       |                           |       |   |
|            |                                                    |                           | Invoice No.:                                         |                        |                     |              | ]                     |                           |       |   |
|            |                                                    | Requeste                  | d Delivery Date:                                     |                        |                     |              | -                     |                           |       |   |
| ▼ Ship     | Notice Hea                                         | 2                         | Ship Notice Type                                     | Select \               | ~                   |              |                       |                           |       |   |
| SHIP       | PING<br>Packing Slip I                             |                           | Shipping Date:                                       | *                      |                     | ]            | ier Name:             | ~                         |       |   |
| keque      | Invoice No<br>sted Delivery Dat<br>Ship Notice Typ |                           | Delivery Date:                                       | *                      |                     |              |                       |                           |       |   |
|            |                                                    | ATTACHMENTS               |                                                      |                        |                     |              | _                     |                           |       |   |
|            | Hazard Typ                                         |                           | Name                                                 |                        | Code:               |              |                       |                           |       |   |
| Dime       | Is Divisible: (                                    |                           |                                                      |                        |                     |              |                       |                           |       |   |
| ATT        | ACHMENTS                                           |                           |                                                      |                        |                     | Control Turo |                       |                           |       |   |
| /          | ING.                                               | Choose File               | No file chosen                                       | Add Attachment         | No items            | Content Type |                       |                           |       |   |
| G          | 100se File No fil                                  | The total size of         | of all attachments cannot exce                       | ed 100MB;              |                     |              |                       |                           |       |   |
| The        | e total size of all a                              | attachments cannot exceed | 100MB 5                                              | Delivery Terms:*       | Transport Condition | $\sim$       | 6                     | Shipping Payment Method:* | Other | V |
| <b>▼</b> D | ELIVERY AND TR                                     | RANSPORT INFORMATION      | Delive                                               | ery Terms Description: |                     |              |                       |                           |       |   |
|            |                                                    |                           | Detroing Terri<br>Detivery Terris Descriptic Transpo | ort Terms Description: |                     |              | Shipping Payment Me   | Shipping Contract Number: |       |   |
|            |                                                    |                           | Transport Terms Descriptio                           |                        |                     | 11           | Shipping Contract Nur | B Shipping Instructions:  |       |   |
|            |                                                    |                           |                                                      |                        |                     |              | Shipping instruct     |                           |       |   |
|            | Transport Terms                                    | 5                         | Equipment Identification C                           | Code Gross             | Volume Unit         | Gross Weight | Unit Sealin           | g Party Code Seal ID      |       |   |
|            | Other                                              | FCA                       |                                                      |                        |                     |              |                       |                           |       |   |
|            |                                                    |                           |                                                      |                        |                     |              |                       |                           |       |   |

- 1 The Packing Slip ID is a mandatory field. Enter the supplier unique delivery number.
- 2 Specify the Advanced Shipping Notice Type.
  - Provide shipping/delivery date.
  - Attach additional documents if needed.
- 5 In section "delivery and transport information", provide Delivery terms and shipping method.
- 6 Add Shipping Payment Method in the required field.

## **E**xonMobil
Line-Item Details

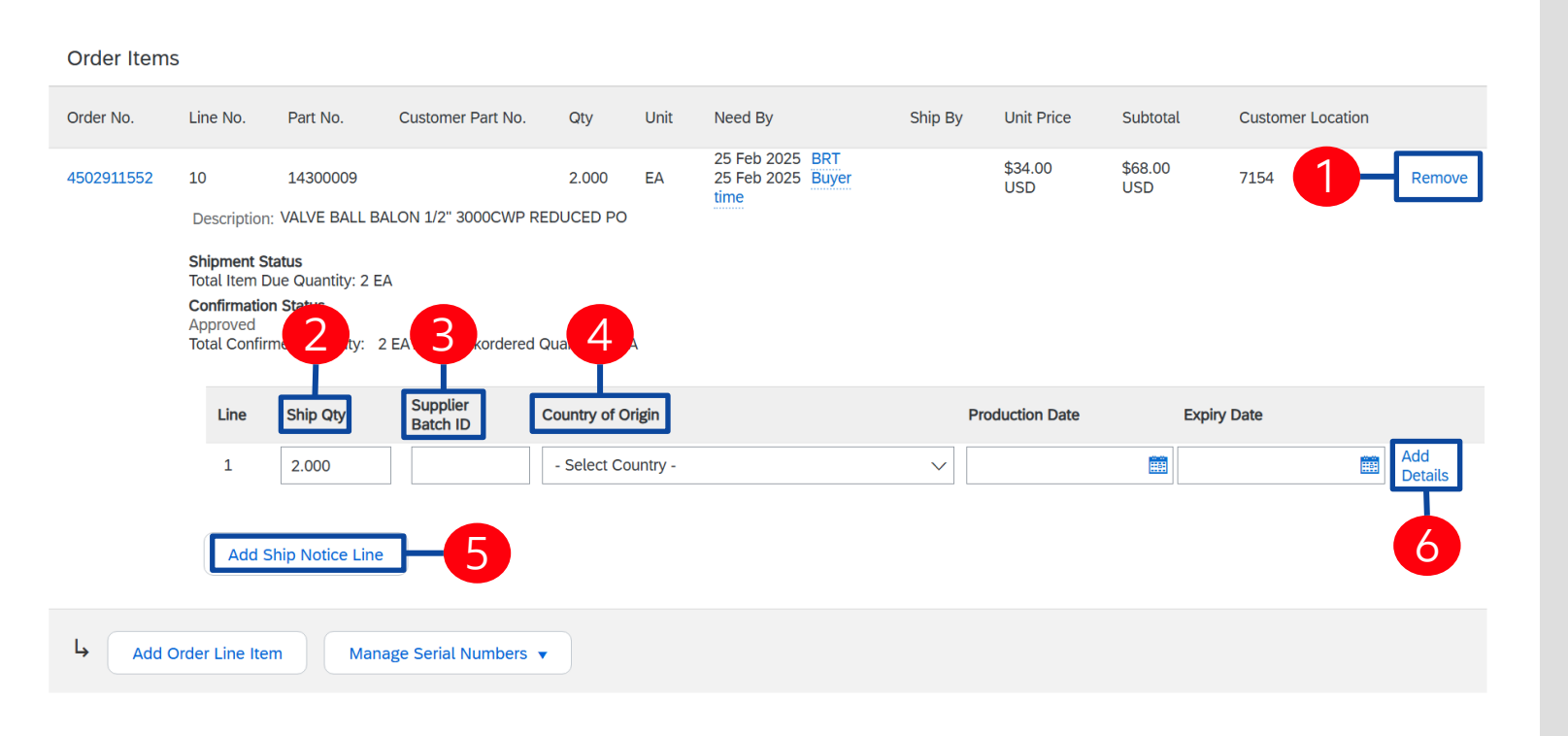

#### **E**‰onMobil

Information from the purchase order is copied to the ASN. Scroll down to view the line-item information.

- Click 'Remove' button if you want to exclude the whole line from this ASN.
- 2 Update the quantity shipped for each line item to be equal to the purchase order quantity.

Provide the Supplier Batch ID.

3

- The Country of Origin can be selected from the dropdown menu. \*The Country of origin cannot be entered when the Supplier Batch ID field is empty.
- 5 If you click 'Add Ship Notice Line' button, you can split the quantity to populate multiple batch ID's per quantity.
- If you click 'Add details' button, you can manually add the serial numbers. \*To be able to click on Add details, you need to fill at least the packing slip ID and delivery date.

**Note:** Multiple shipping notices per purchase order can be sent until the quantities are fully shipped.

Review Before Submitting

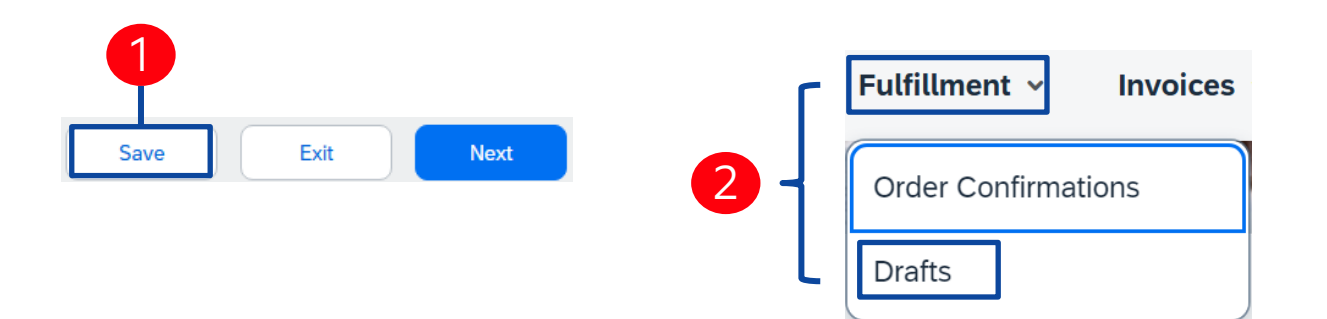

| Prafts                |                                           |                                 |                                              |              |
|-----------------------|-------------------------------------------|---------------------------------|----------------------------------------------|--------------|
| This page displays do | d in draft state. You can edit them and s | submit them, which removes them | from this page. This page stores documents t | for 60 days. |
| Invoices Ship Notices | Service Sheets                            |                                 |                                              |              |
| Packing Slip ID #     | Customer                                  | Reference                       | Date Last Modified 🛛 🌡                       | Status       |
| Test ASN              | BP SCC Buyer - TEST                       | BP4500000915                    | 4 Nov 2022 1:12:46 PM                        | Composing    |
| L Edit Delet          | e View Content                            |                                 |                                              |              |
| 5                     |                                           |                                 | Save                                         | Next         |
|                       |                                           |                                 |                                              | 6            |
| E∦onMobil             |                                           |                                 |                                              | 6            |

To save a draft document click Save. The saved draft will **not** be sent to the customer. \*The saved ASN will be saved for 60 days.

2 The draft can be accessed and modified from Fulfillment > Drafts.

Go to Ship notices tab.

Select the document

Click Edit to modify and finalize it.

6 In case everything is correct on the ASN, click 'Next'.

After submitting your Ship Notice, the Order Status will be updated to Shipped. Submitted Ship Notices can be viewed from the *Fulfilment* tab or by clicking the link under the Related Documents from the PO View.

Cancel ASN

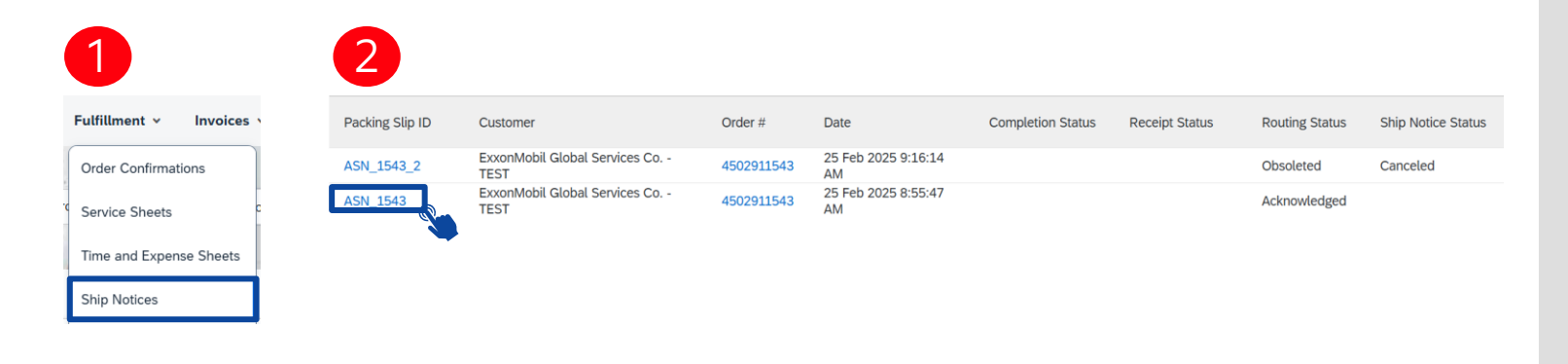

Ship Notice: ASN\_1543

| Cancel Edit Print | Export cXML |  |
|-------------------|-------------|--|
| 3                 |             |  |
|                   |             |  |
|                   |             |  |

Ship Notice: ASN\_1543\_2

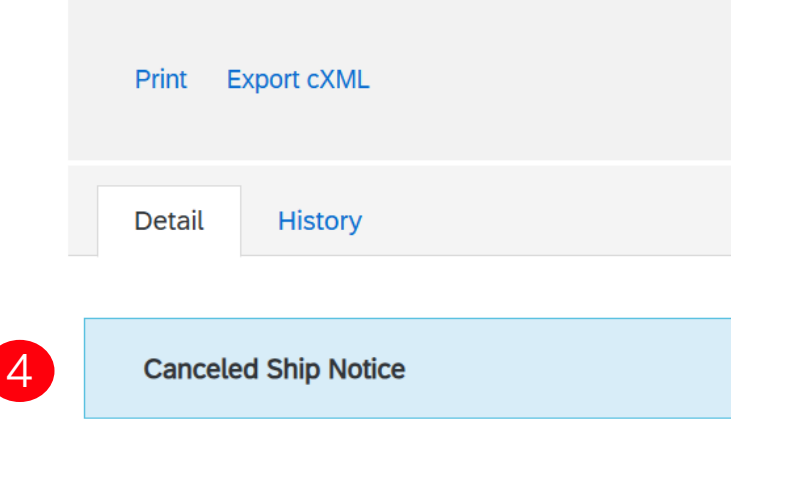

#### **E**xonMobil

To cancel or modify an ASN, use the Cancel/Edit button at the top of the Ship Notice details page. You can cancel a Sent ship notice only if specific conditions are met:

> Its goods receipt is fully reversed on your buyer's system.

It does not have any other related goods receipts.

Go to Fulfillment > Ship Notice.

2 To cancel an Advanced Shipping Notice (ASN), open it by clicking on the Packing Slip ID number.

3 Click 'Cancel' or 'Edit'.

Once it is cancelled, a blue banner will show in the ASN. Also, the items will be visible again in Items to Ship tab and a new shipping notice can be created.

A ship notice with a fully reversed goods receipt is no longer associated with that goods receipt if the ship notice is canceled and a new one is created, or if the ship notice is edited.

Mass ASN Upload – Download CSV Template

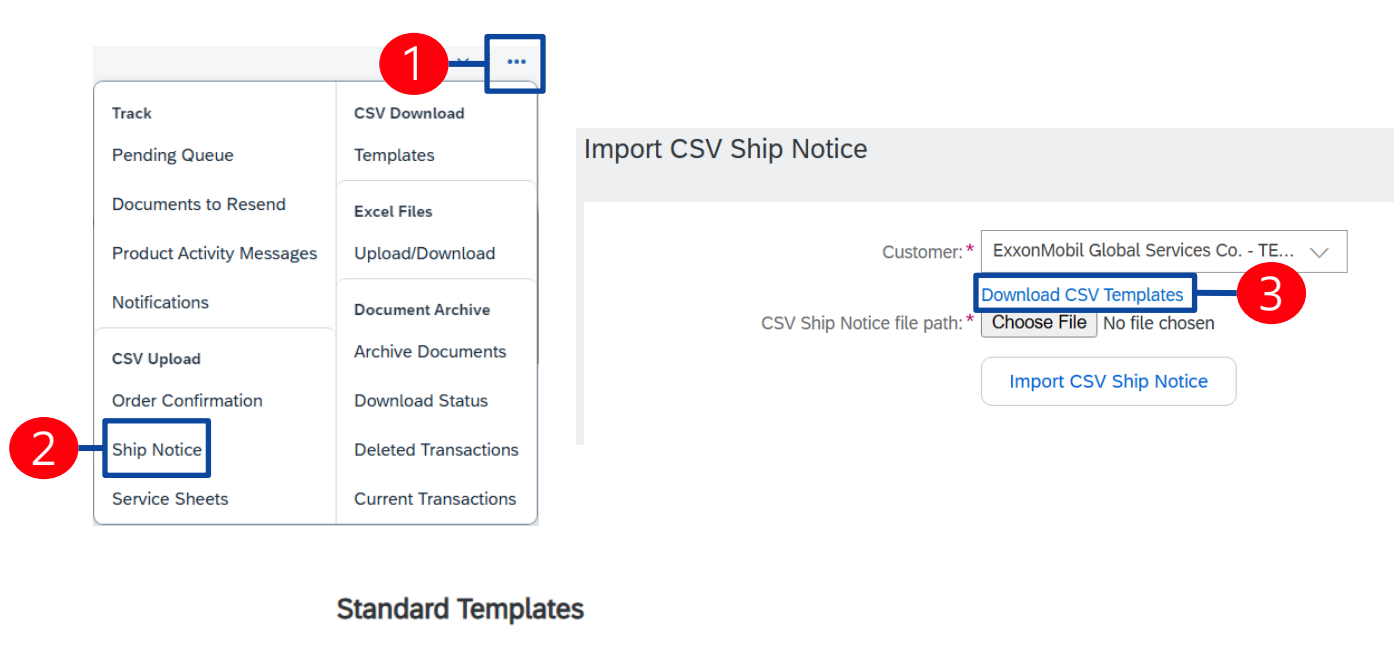

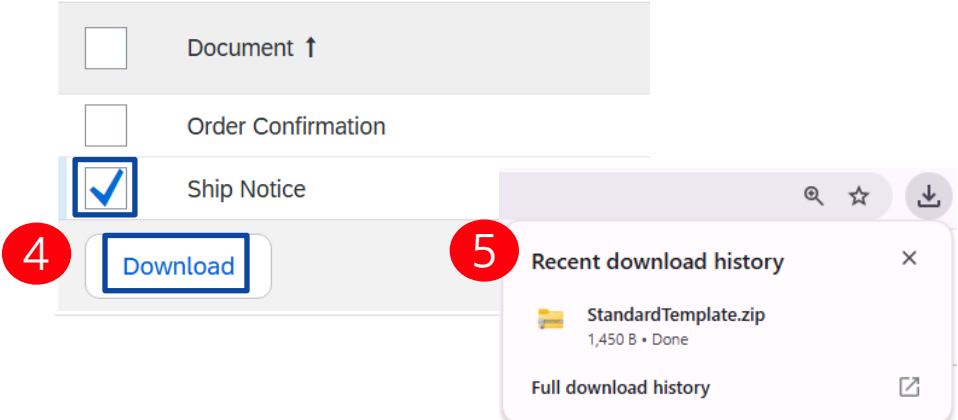

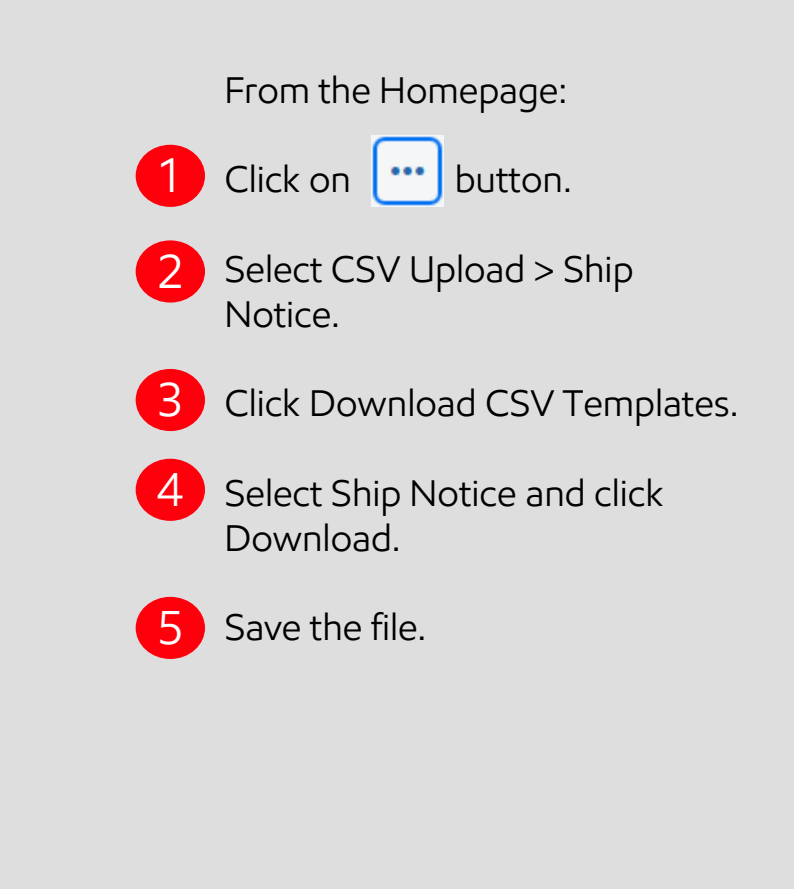

Mass ASN Upload – Update and Upload CSV Template

|    | TF-8      |             |            |             |             |                       |             |             |           |           |           |           |           |           |           |       |
|----|-----------|-------------|------------|-------------|-------------|-----------------------|-------------|-------------|-----------|-----------|-----------|-----------|-----------|-----------|-----------|-------|
| _c | sv_versi  | _csv_seria  | _csv_type  | _csv_temp   | late:Standa | ard Templa            | te          |             |           |           |           |           |           |           |           |       |
| Sh | ip Notic  | Ship Notic  | Order ID   | Order Date  | Service Lev | Shipment <sup>-</sup> | Shipment I  | Delivery D  | Ship From | Ship From | Ship From | Ship From | Ship From | Ship From | Ship From | Ship  |
| Re | equired   | Required    | Required   | Required    | Optional    | Optional              | Optional    | Optional    | Optional  | Optional  | Optional  | Optional  | Optional  | Optional  | Optional  | Opt   |
| St | ring      | Date        | String     | Date        | String      | String                | Date        | Date        | String    | String    | String    | String    | String    | String    | String    | Strir |
| Sh | ip notice | Ship notice | Purchase c | Purchase of | The level c | Shipment t            | Shipment of | Delivery da | Ship From | Ship From | Ship From | Ship From | Ship From | Ship From | Ship From | Ship  |

| rack                      | CSV Download         |                                                                                  |
|---------------------------|----------------------|----------------------------------------------------------------------------------|
| Pending Queue             | Templates            | Import CSV Ship Notice                                                           |
| Documents to Resend       | Excel Files          |                                                                                  |
| Product Activity Messages | Upload/Download      | Customer:* ExxonMobil Global Services Co TE                                      |
| Notifications             | Document Archive     | Download CSV Templates<br>CSV Ship Notice file path:* Choose File No file chosen |
| CSV Upload                | Archive Documents    |                                                                                  |
| Order Confirmation        | Download Status      | import CSV Ship Notice                                                           |
| Ship Notice               | Deleted Transactions |                                                                                  |
| Service Sheets            | Current Transactions |                                                                                  |

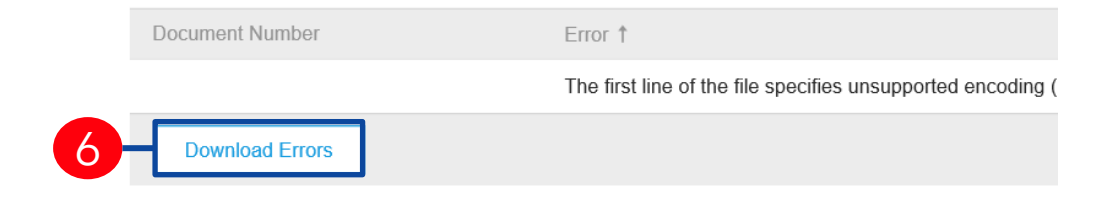

#### **E**‰onMobil

1 Add the ship notice data to the CSV template.

2 From the Portal homepage go to CSV Documents > Ship Notice.

From the CSV Upload/ Ship Notice:

Select the customer.

4 Click Import CSV Ship Notice and add the file.

5 If mandatory information is missing or there are errors, an error message will appear. You can download and view the errors.

6 Correct the errors and reupload the file using the same steps.

#### Notes:

You can upload multiple ship notices from one CSV file, but they must be for the same customer.

Enter the header information in the first row for the ASN. You don't need to repeat it on subsequent rows.

Review Submitted Ship Notice

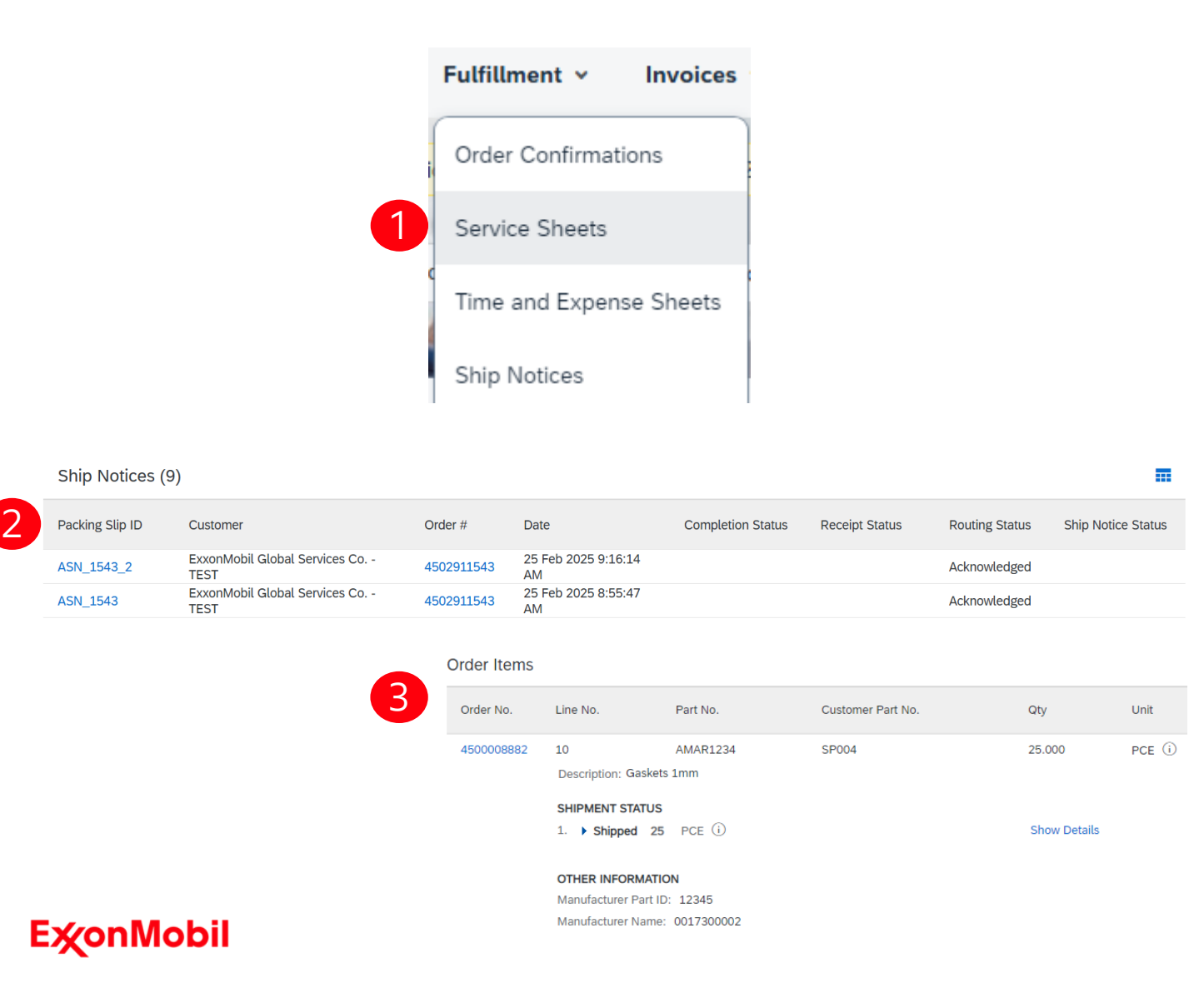

To view a submitted ASN go to Fulfillment > Ship Notices.
Open ASN by clicking Packing Slip ID.

\*You can also access ASN from the related PO screen, Related Documents section.

When reviewing the Ship notices you have sent in mass upload, you will see all the lines submitted for this particular ship notice number, potentially referring to various orders.

After submitting ASN, related order/s status will be updated to shipped or partially shipped.

#### Download Ship Notice Report

| Reports 👻             | Report Templates             |               |                              |                          |                            |
|-----------------------|------------------------------|---------------|------------------------------|--------------------------|----------------------------|
|                       | Title <b>†</b>               | Schedule Type | Report Type                  | Status                   | Last Run                   |
| Reports               |                              |               |                              |                          | No items                   |
|                       | L Run                        | Download Edit | Copy D.                      | Create                   | Refresh Status             |
| 3 Title:*             |                              |               |                              |                          |                            |
| Description:          |                              |               |                              |                          |                            |
| Time zone: America    | Wancouver                    | $\sim$        |                              |                          |                            |
| Language: English     |                              | $\checkmark$  |                              |                          |                            |
| Bonort type: *        |                              |               | Custome                      | er: All Customers Select |                            |
| Keport type.          |                              | ·             | Order Numb                   | er:                      |                            |
|                       |                              |               | Packing Slip I               | D:                       |                            |
|                       |                              | 4             | Next Show Ship Notice E      | By: Ship Notice Date     | elivery Date Shipping Date |
|                       |                              |               | Da                           | te:* 5 Feb 2025          | To 5 Mar 2025              |
|                       |                              |               | Part N                       | o ·                      |                            |
| 5 Customer: All       | Customers Select             |               |                              |                          |                            |
|                       |                              |               | Customer Part No             | o.:                      |                            |
| Customer              |                              |               | Receipt Statu                | us: All 🗸                |                            |
| Amarsrinivas Eli Buye | Pr Account - TEST            |               | Ship Notice Completion Statu | us: All 🗸                |                            |
| Pedro Castro LLC - TE | wesome - TEST                |               | Ship Notice Statu            | us: All 🗸                |                            |
| SAP SCC DEMO BUY      | 'ER - TEST                   |               |                              | 100                      |                            |
| SCC ANK - TEST BUY    | /ER                          |               | Maximum Results Returne      | ed: 100 V                |                            |
| SCC Delivery Team -   | Global H19 Client 400 - TEST |               | Supplier Reference           | ce:                      |                            |
| SCC Delivery Team -   | NAMER H19 Client 500 - TEST  |               | Add Schedule Line Reference  | ce: i                    |                            |
|                       |                              |               | L                            |                          |                            |

The report can include schedule-line information from purchase orders when the related ship notice was created using the Items to Ship tile or tab.

#### From the Homepage:

- Click Reports.
- Click Create.
- 3 To create a report template enter your criteria and fulfill all mandatory fields. Set report type as Ship Notice.

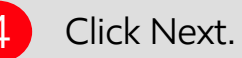

5 On the Criteria page click on Select to select your customer and click on Add, then click on OK.

6

Now fill in all the details and click on submit.

When the status changes to Processed, click Download.

## Goods Receipt Collaboration

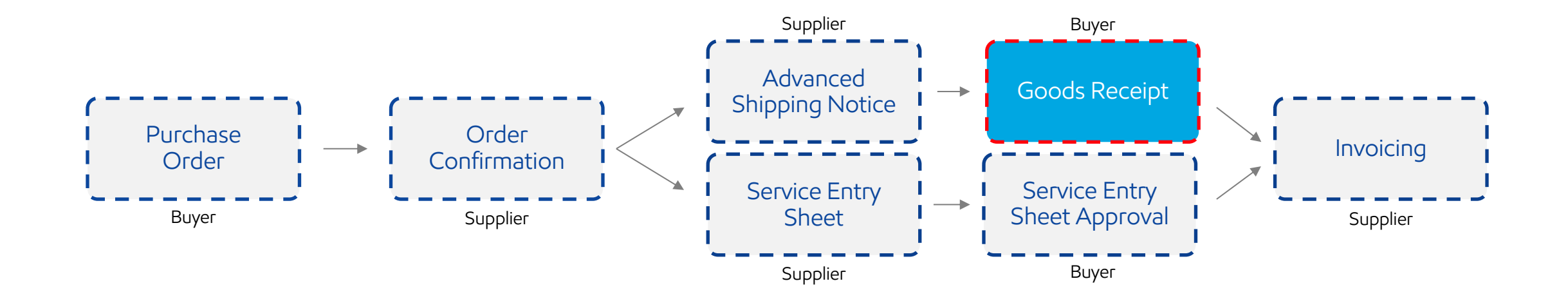

### Goods Receipt Collaboration

Introduction

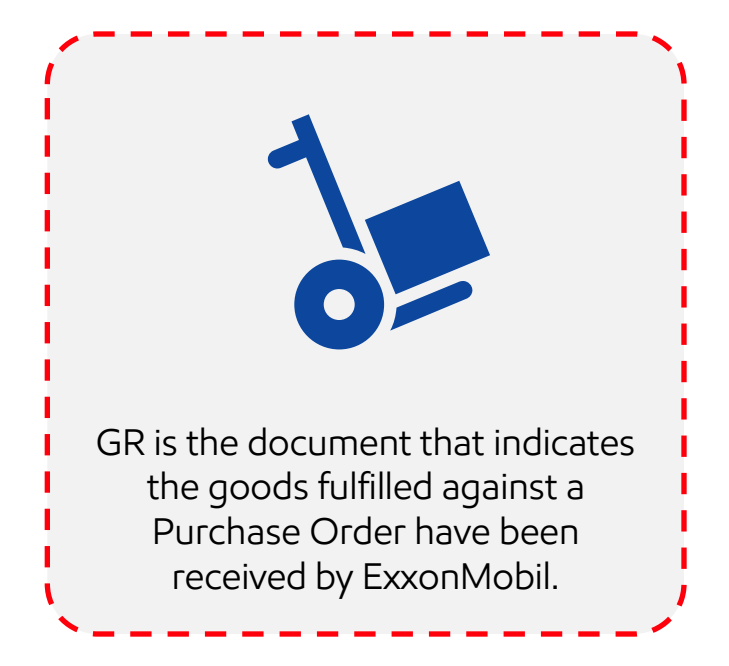

![](_page_44_Picture_3.jpeg)

![](_page_45_Figure_1.jpeg)

Introduction

![](_page_46_Picture_2.jpeg)

![](_page_46_Picture_3.jpeg)

![](_page_46_Picture_4.jpeg)

instructions for required documents and procedures in service procurement. This ensures smooth processing and fulfillment of service orders.

#### **E**%onMobil

Creating a SES

![](_page_47_Picture_2.jpeg)

Purchase Order: 4502911405

![](_page_47_Picture_4.jpeg)

![](_page_47_Figure_5.jpeg)

Header Information

| <ul> <li>Service Sheet Heat</li> </ul> | ader                                      |                                |                          |                     |                                                    | * Indicates required field | Add to Header 🔻 |
|----------------------------------------|-------------------------------------------|--------------------------------|--------------------------|---------------------|----------------------------------------------------|----------------------------|-----------------|
| Summary                                |                                           |                                |                          |                     |                                                    |                            |                 |
| Purchase Order:                        | 4502911405                                |                                | 1                        | Subtotal:           | \$0.00 CAD                                         |                            |                 |
| Service Sheet #:*                      | *                                         |                                | Se                       | ervice Start Date:* |                                                    |                            |                 |
| 2 Service Sheet Date:*                 | * 21 Feb 2025                             |                                | S                        | ervice End Date: *  |                                                    |                            |                 |
| Service Description:                   |                                           |                                |                          |                     |                                                    |                            |                 |
| Additional Fields                      |                                           |                                |                          |                     |                                                    |                            |                 |
| Supplier Reference:                    |                                           |                                |                          | To:                 | Imperial Oil Resourcs Ltd                          |                            |                 |
| From:                                  | EM FINNING CANAD                          | DA - TEST                      |                          |                     | 505 Quarry Park Boulevard SE<br>Calgary AB T2C 5N1 | E                          |                 |
|                                        | 1234 St<br>surrey British Colum<br>Canada | bia V3Z 9X9                    |                          |                     | Canada                                             |                            |                 |
| Field Contractor:                      |                                           |                                | Field Engi               | ineer:              | [                                                  |                            |                 |
| Name:                                  |                                           |                                |                          | Name:               |                                                    |                            |                 |
| Email:                                 |                                           |                                |                          | Email:              |                                                    |                            |                 |
| Phone:                                 | USA1 🗸                                    |                                |                          | Phone:              | USA 1 🗸                                            |                            |                 |
|                                        |                                           |                                | Approver:                |                     |                                                    |                            |                 |
|                                        |                                           |                                |                          | 3 Name:*            |                                                    |                            |                 |
|                                        |                                           |                                |                          | Email:*             | r                                                  |                            |                 |
|                                        |                                           |                                |                          | Phone:              | USA1 V                                             |                            |                 |
|                                        |                                           | Attachments                    |                          |                     |                                                    |                            |                 |
|                                        |                                           | The total size of all attachme | ents cannot exceed 100MB |                     |                                                    |                            |                 |
|                                        |                                           | Choose File No file chose      | Add Attachm              | ent                 |                                                    |                            |                 |
|                                        |                                           | Name                           | Size (bytes)             | Content Type        |                                                    |                            |                 |
|                                        |                                           | SES Creation.pptx              | 6772374                  | application/vnd.op  | penxmlformats-officedocument.prese                 | entationml.presentation    |                 |
| Ex∕onMo                                | bil                                       | L Delete                       |                          |                     |                                                    |                            |                 |

Service Sheet # should always follow the format: DOCUMENT LAST 4 DIGITS OF THE PO DOCUMENT ORDERING NUMBER (E.g.: SES\_1405\_1; SES\_1405\_2,) Enter the Service Sheet Date. 3 Input the SES approver's **SAP ID** (in the 'name' field) and Email address (information provided on the PO) Adding an attachment to the SES is **mandatory**.

Header Information

#### Attachments

The total size of all attachments cannot exceed 100MB

| Choose File No file chosen | Add Attachme | ent                                                                       |
|----------------------------|--------------|---------------------------------------------------------------------------|
| Name                       | Size (bytes) | Content Type                                                              |
| SES Creation.pptx          | 6772374      | application/vnd.openxmlformats-officedocument.presentationml.presentation |
| L Delete                   |              |                                                                           |

Adding an attachment to the SES is **mandatory**.

Make sure to click on Choose File, select the file you want to use, and then click on Add Attachment button one more time.

#### **E**∕∕onMobil

Line-Item Section

Service Entry Sheet Lines

| Service  | Entry Sheet        | Ellies                 |           |                            |            |             |                    |             |  |
|----------|--------------------|------------------------|-----------|----------------------------|------------|-------------|--------------------|-------------|--|
| Line No. | Part No. / Descri  | ption                  |           |                            |            | Contra      | 1                  |             |  |
| ▼ 10     | Repair services    |                        |           |                            | A          | dd 🔻        |                    |             |  |
|          | 2 Include          | Part No. / Description | Туре      | Item Typ 3                 | Qty / Unit | Price       | Add Unplanned Item |             |  |
|          |                    |                        | Service 🗸 | Planned                    | 10 HUR     | \$10.00 CAD | \$100.00 CAD       | Delete Copy |  |
|          |                    | Senior rate            |           |                            |            |             |                    |             |  |
|          | 4                  | SERVICE PERIOD         |           |                            |            |             |                    |             |  |
|          |                    | Start Date:            |           | End Date:                  |            |             |                    |             |  |
|          | 5                  | PRICING DETAILS        |           |                            |            |             |                    |             |  |
|          |                    | Price Unit: HUR        |           | Price Unit Quantity: 1.000 | )          |             |                    |             |  |
|          |                    | Unit Conversion: 1     |           | Description:               |            |             |                    |             |  |
|          |                    | Add Comments:          |           | 11                         |            |             |                    |             |  |
| L A      | dd Pricing Details |                        |           |                            |            |             |                    |             |  |
|          |                    |                        |           |                            |            |             |                    |             |  |
|          |                    |                        |           |                            | Update     | Save        | Exit               | Next        |  |

Scroll down to SES Lines section.

- You can add Unplanned Item to the SES line.
- 2 You can choose to exclude a line from the service sheet.
- 3 Update quantities of line items if needed.
- 4 Enter Service Start and End dates if available, as well as any additional comments as needed.
- 5 You can add pricing details to selected line, if needed.

#### **E**xonMobil

### Service Entry Sheet Collaboration Unplanned Service PO

![](_page_51_Picture_1.jpeg)

Unplanned Service PO

| ervice | Entry Sheet Lines                                                                                              |                 |           |                 |            |            |            |        |  |  |  |
|--------|----------------------------------------------------------------------------------------------------|-----------------|-----------|-----------------|------------|------------|------------|--------|--|--|--|
| e No.  | Part No. / Description                                                                                         |                 |           |                 |            | Contract # |            |        |  |  |  |
| 00010  | NOT AVAILABLE<br>Labor-ST-Service Technician                                                                   |                 |           |                 |            | 4600102702 |            | Add 🔻  |  |  |  |
|        | Include Part No. / Description                                                                                 | Customer Part # | Туре      | Item Type       | Qty / Unit | Price      | Subtotal   |        |  |  |  |
|        |                                                                                                    |                 | Service 🗸 | Unplanned Adhoc | 1          |            | \$0.00 USD | Delete |  |  |  |
|        |                                                                                                    |                 |           |                 |            |            |            |        |  |  |  |
|        | CONTRACT DETAILS Contract Number: 4600102702                                                                   |                 |           |                 |            |            |            |        |  |  |  |
|        | SERVICE PERIOD                                                                                                 |                 |           |                 |            |            |            |        |  |  |  |
|        | Start Date:                                                                                                    |                 |           | End Date:       |            |            |            |        |  |  |  |
|        | Additional Fields Cost Element: (i) *                                                                          |                 |           |                 |            |            |            |        |  |  |  |
|        | COMMENTS Enter Cost Obje<br>format. Eg CC:<br>using cost cent<br>for work order,<br>for network ord<br>for WBS |                 |           |                 |            |            |            |        |  |  |  |

#### **E**∕∕onMobil

If the Services PO is Unplanned, then you will be required to enter the **Service Master Code** (Part No.), and the **Description**; the **Quantity**; **UoM**; and **Price**. \*All of this information must match with what's

currently in SAP for this agreement.

You will be using **your own** Service Codes. This list will be provided beforehand to be populated, which will then be sent back to ExxonMobil.

If the PO has an Unknown Account Assignment, then you must provide it in the specified format.

![](_page_53_Picture_1.jpeg)

Unplanned Service PO

| Service E | intry Sheet Line             | S               |         |                  |                |            |            |              |                 |        |       |  |  |
|-----------|------------------------------|-----------------|---------|------------------|----------------|------------|------------|--------------|-----------------|--------|-------|--|--|
| Line No.  | Part No. / Descriptio        | n               |         |                  | Contract #     |            |            |              |                 |        |       |  |  |
| ▼ 00010   | NOT AVAILABLE<br>Test 593308 |                 |         |                  |                |            |            |              |                 |        | Add 🔻 |  |  |
|           | Include                      | Part No. / Desc | ription | Customer Part #  | Туре           | Item Type  | Qty / Unit | Price        | Subtotal        |        |       |  |  |
|           | (i)                          |                 |         | 0000000009500572 | Service 🗸      | Planned    | 100 EA     | \$500.00 USD | \$50,000.00 USD | Delete | Сору  |  |  |
|           |                              | Test            |         |                  |                |            |            |              |                 |        |       |  |  |
|           | SE                           | RVICE PERIOD    |         |                  |                |            |            |              |                 |        |       |  |  |
|           | Start Date:                  |                 |         | Enc              |                |            | End Date:  |              |                 |        |       |  |  |
|           | PR                           | RICING DETAILS  |         |                  |                |            |            |              |                 |        |       |  |  |
|           | Pr                           | ice Unit: EA    |         |                  | Price Unit Qua | ntity: 1.0 | 00         |              |                 |        |       |  |  |
|           | Ur                           | nit Conversion: | 1       |                  | Description:   |            |            |              |                 |        |       |  |  |
|           | СС                           | OMMENTS         |         |                  |                |            |            |              |                 |        |       |  |  |
|           | Ado                          | d Comments:     |         |                  |                |            |            |              |                 |        |       |  |  |
|           |                              |                 |         |                  |                |            |            |              |                 |        |       |  |  |
|           |                              |                 |         |                  |                |            |            | /            |                 |        |       |  |  |

\_

If the Services PO is Planned, then all of the Line Item Level information will be auto-populated, and there won't be a need for the supplier to enter it again.

### Service Entry Sheet Collaboration Mass Upload

![](_page_55_Picture_1.jpeg)

Service Entry Sheet Data Requirements

ServiceEntrySheetID must be always present.

ServiceEntrySheetDate, SESStartDate, SESEndDate are required – Input format should be mm/dd/yyyy.

*PurchaseOrder -* Service Sheet PO Reference.

*PurchaseOrderLineItem* - Required Purchase Order line number (Populate ERP Line # on the Order when opened in Business Network).

Language - Required to specify the language of the data populated.

*Currency* – must be 3 characters.

Supplier Address and ExxonMobil Address are required.

Additional Data Requirements

#### **REQUIRED FIELDS**

SESLineltem

ItemDescription

Quantity

UnitOfMeasure

UnitPrice

IsLineFromPO \*yes if line item is from the PO, else no

SESApprover, SESApproverEMail

#### **OPTIONAL FIELDS**

ExxonMobilAddressID, ExxonMobilMunicipality

HeaderComments, LineItemComments

ServiceDescription, SupplierReference, SupplierPartNumber

ParentPOLineNumber – Required when there is parent-child type of line items present on order.

CostElement – Required when Order has unknown Account Assignment 'U'

Downloading the CSV Template

![](_page_58_Picture_2.jpeg)

![](_page_58_Figure_3.jpeg)

Downloading the CSV Template

#### **CSV Service Sheet Fields**

| Name                                  | Description                                                     |
|---------------------------------------|-----------------------------------------------------------------|
| ServiceEntrySheetID                   | Service Entry Sheet Id (Required)                               |
| ServiceEntrySheetDate                 | SES submitted Date (Required) INPUT FORMAT: mm/dd/yyyy          |
| SESStartDate                          | Header Level SES Start Date (Required) INPUT FORMAT: mm/dd/yyyy |
| SESEndDate                            | Header Level SES End Date (Required) INPUT FORMAT: mm/dd/yyyy   |
| Language                              | xmllang code eg: en, en-us (Required)                           |
| SupplierName                          | Supplier Name (Required)                                        |
| SupplierStreet                        | Supplier Street (Required)                                      |
| SupplierCity                          | Supplier City (Required)                                        |
| SupplierState                         | Supplier State (Required)                                       |
| 2 Download CSV Service Sheet Template |                                                                 |

1

Scroll all the way down to the 'CSV Service Entry Sheet Fields'

2 Click on Download CSV Service Sheet Template button. You will be prompted to Open or Save the file.

Save the file to your local hard drive.

Once you are finished saving the template file, click the Done button to exit this section.

You will be back at your Customer Relationship page.

Populate the CSV Service Entry Sheet Template

| I         | File                | Home                       | Inser        | t D   | raw        | Page Layo                | out F       | ormulas      | Data    | Review     | v View A              | Automate |
|-----------|---------------------|----------------------------|--------------|-------|------------|--------------------------|-------------|--------------|---------|------------|-----------------------|----------|
|           | Paste               | K Cut     Copy     ✓ Forma | →<br>at Pain | ter   | Apto:<br>B | s Narrow<br>I <u>U</u> ~ | ~[11<br>⊞ ~ | A^<br>A      | Aĭ<br>• | = =<br>= = | <u>=</u>  %~<br>= ∈ = | e⊎ Wrap  |
| Clipboard |                     |                            | Гъ           | Font  |            |                          | ۲           |              |         | Alignment  |                       |          |
| E10 ~ : X |                     |                            |              |       | $f_x \sim$ |                          |             |              |         |            |                       |          |
|           |                     | А                          |              | В     |            |                          | С           |              |         | D          | E                     |          |
| 1         | UTF-8               |                            |              |       |            |                          |             |              |         |            |                       |          |
| 2         | _csv_version:1.0    |                            |              | _csv  | _seria     | l:17334050               | 09264       | _csv_typ     | e:servi | cesheet    |                       |          |
| 3         | ServiceEntrySheetID |                            |              | Servi | ceEntr     | ySheetDate               | e           | SESStartDate |         |            | SESEndDate            | Language |
| 4         |                     |                            |              |       |            |                          |             |              |         |            |                       |          |
| 5         |                     |                            |              |       |            |                          |             |              |         |            |                       |          |

Populate each available field as appropriate – starting in Row 4 \* Note that Rows 1, 2 and 3 are CSV File information rows and cannot be removed or modified in any way. If these fields are changed or removed, the file will fail at upload.

To populate value for each field select that cell, right click and chose option 'Edit with Edit Panel.

When you have completed populating all fields for your particular service sheet, Save the file to your local drive.

#### **EX**onMobil

Upload the CSV Service Entry Sheet

|                           | Create 🗸 🕴 🚥         |                                                           |
|---------------------------|----------------------|-----------------------------------------------------------|
| Track                     | CSV Download         |                                                           |
| Pending Queue             | Templates            | Upload Service Sheet                                      |
| Documents to Resend       | Excel Files          |                                                           |
| Product Activity Messages | Upload/Download      | Customer:* ExxonMobil Global Services                     |
| Notifications             | Document Archive     | CSV service sheet file path: * Choose File No file chosen |
| CSV Upload                | Archive Documents    | Upload Service Sheet                                      |
| Order Confirmation        | Download Status      |                                                           |
| Ship Notice               | Deleted Transactions |                                                           |
| Service Sheets            | Current Transactions |                                                           |

#### Upload Errors

Document Number Error 1 The first line of the file specifies unsupported encoding ( From the Portal homepage go to CSV Documents > Service Sheets.

- 2 Select the customer.
- Click the Browse button and find the CSV File you have created and saved.
- 4 Once the file path is shown, click the Upload Service Sheet button.
  - If mandatory information is missing or there are errors, an error message will appear. You can download and view the errors.

Correct the errors and reupload the file using the same steps.

Service Sheet Status

| SAP  | Business Network | Enterpr   | ise Account        | (OD)     |                 |          |    |              |        |
|------|------------------|-----------|--------------------|----------|-----------------|----------|----|--------------|--------|
| Home | Enablement       | Discovery | Workbench          | Orders 🗸 | Fulfillment v   | Invoices | *  | Payments 👻   | More Y |
|      | 17 13            |           |                    |          | Order Confirmat | ions     |    |              |        |
| 12   |                  | 0         | rders and Releases | ~ Ex 1   | Service Sheets  |          | ch | ✓ Order numb | er     |

|      |                  |                                    |            | 2           |                |              |          |          |     |
|------|------------------|------------------------------------|------------|-------------|----------------|--------------|----------|----------|-----|
|      |                  |                                    |            | -           | Routing Status |              | Status   |          |     |
|      |                  |                                    |            |             | Failed         |              | Failed   |          |     |
| Serv | ice Sheets (165) |                                    |            |             | Failed         |              | Rejected | ~        | » 🖬 |
|      | Service Sheet #  | Customer                           | Related PO | Date        | Failed         |              | Failed   | Status   |     |
|      |                  |                                    | Realed FO  | but         | Failed         |              | Failed   | Status   |     |
|      | TEST4502911440_5 | ExxonMobil Global Services Co TEST | 4502911440 | 12 Feb 2025 |                |              |          | Failed   |     |
|      | TEST4502911440_4 | ExxonMobil Global Services Co TEST | 4502911440 | 11 Feb 2025 | Failed         |              | Failed   | Rejected |     |
|      | TEST4502911440_4 | ExxonMobil Global Services Co TEST | 4502911440 | 11 Feb 2025 |                |              |          | Failed   |     |
|      | TEST4502911440_3 | ExxonMobil Global Services Co TEST | 4502911440 | 11 Feb 2025 | Failed         |              | Failed   | Failed   |     |
|      | TEST4502911440_2 | ExxonMobil Global Services Co TEST | 4502911440 | 11 Feb 2025 | Acknowledged   |              | Sent     | Failed   |     |
|      | TEST4502911440   | ExxonMobil Global Services Co TEST | 4502911440 | 11 Feb 2025 | \$1.00 CAD     | Failed       |          | Failed   |     |
| 3    | TEST2ID648244    | ExxonMobil Global Services Co TEST | 4502911512 | 6 Feb 2025  | \$11.11 CAD    | Acknowledged |          | Sent     |     |

You can at any moment check the status of a service sheet.

Click the Fulfillment tab and select service sheets.

2 Routing and Approval Status will be visible on each line.

3 If a service sheet is rejected or failed, view the reason by opening the service sheet and clicking the History tab.

#### **E**∕∕onMobil

Canada Tax (S8P/ERS)

Upstream Canada using NAPES/S8P utilizes the 'Comments' field within SAP Business Network Sublines to provide the tax details for ERS Service Confirmation submissions. This is to allow SAP BN to transmit the appropriate tax code to SAP upon SC approval. **This applies to Canada/S8P/ERS transactions only.** 

The 2-character Canada tax code must be provided, while also following an exact format that begins with the word TAX, followed by a colon " : "

- Example: TAX:TS

Tax Continue to be the first 6 characters within the comments

You may add other comments following the tax details, but the tax details must come first

![](_page_63_Picture_8.jpeg)

2 Go to the Line-Item Comment section and type the tax details first.

Continue the same line with any comments after the tax details if needed

![](_page_63_Picture_11.jpeg)

#### **E**xonMobil

USA - ERS Tax Condition

|         | *Attac<br>The to<br>Choo | thments<br>stal size of all attachments cannot exceed 100MB<br>ose File No file chosen Add Attachment |
|---------|--------------------------|----------------------------------------------------------------------------------------------------|
|         | 1                        | Add Comments                                                                                          |
| Comment | Comments:                | TAX:105.27                                                                                            |

Applies only to: USA – ERS (AMP, S8P, G9P) for taxable goods/services provided within states where ExxonMobil does not have a Direct Pay Tax Certificate

1 Add a comment box in the header of the SES

![](_page_64_Picture_5.jpeg)

#### **E**‰onMobil

2

![](_page_65_Figure_1.jpeg)

Introduction

![](_page_66_Figure_2.jpeg)

Create Invoice from PO

![](_page_67_Picture_2.jpeg)

Purchase Order: 4502911437

![](_page_67_Picture_4.jpeg)

You can create an Invoice from Orders > Orders and Releases.

1

Locate and open the PO you want to invoice.

2 Click Create Invoice > Standard Invoice.

#### Create Invoice from PO

![](_page_68_Figure_2.jpeg)

Enter the Invoice # which should have 16-character limitation and should be in capital letters only, for invoice identification.

The Invoice Date will auto-populate.

- 2 The Remit-To address will autopopulate. If you have multiple Remit-To addresses, select from the dropdown box.
- 3 Tax and Shipping can be entered at either the Header or Line level by selecting the appropriate radio button.

\*This also depends on your country, please check the Regional Variations tile for more information.

You can add additional information to the invoice header, such as Special Handling, Payment Terms, Comments, Attachments, and Shipping Documents. \*Up to 100MB total.

#### **E**xonMobil

Create Invoice from PO

| Line Items                                           |                                      | I LINE REINS, I INCLUDED, OTTEVIOUSY | y rady involced |
|------------------------------------------------------|--------------------------------------|--------------------------------------|-----------------|
| Insert Line Item Options Tax Category:               | Shipping Documents Special Hand      | ling Discount Add to Incl            | luded Lines     |
| No. Include Type Part #                              | Description Customer Part # Quantity | Unit Unit Price                      | Subtotal        |
| 10 MATERIAL NOT AVAILABLE                            | Testing 199                          | EA \$600,000.00 USD \$119,400,000    | 0.00 USD        |
| Pricing De Price Unit: EA<br>Unit Conversion: 1      | Price Unit Quant<br>Descripti        | ity: 1<br>on:                        |                 |
| Line Item Actions   Delete                           |                                      |                                      |                 |
| Line Items                                           | Line Items                           |                                      |                 |
| Insert Line Item Options       Tax Category:         | Shipping [ ]                         | s<br>egory:                          | Shipping        |
| No. Include Type Part #                              | Description Cu: No. In               | clude Type Part #                    | Description Cu  |
| 10 MATERIAL NOT AVAILABLE                            | Testing 10                           | MATERIAL NOT AVAILABLE 1             | Testing         |
| Pricing Details Price Unit: EA<br>Unit Conversion: 1 | Pricing Details                      | Price Unit: EA<br>Unit Conversion: 1 |                 |
| Line Item Actions  Add                               | Line Item Ac                         | ctions V Delete                      |                 |
| 5 Tax<br>Shipping Documents<br>Special Handling      |                                      |                                      |                 |

Scroll down to the Line Items section to select the items being invoiced. This section displays the line items from the reference document.

To exclude a line item, click the blue slider or check the box and click Delete. You can generate another invoice to bill for that item later.

2 Review or update Quantity / Pricing for each line.

If you need to add Taxes, you can either:

3 Select line item(s)

![](_page_69_Picture_8.jpeg)

5 Then Tax. The tax subline will appear below each selected line.

6 OR use the Tax Category dropdown to select an option, then click Add to Included Lines to apply the tax rate to all lines with the green slider activated.

Review & Submit

|                  |           | <ul> <li>Invoice Header</li> </ul>                       |
|------------------|-----------|----------------------------------------------------------|
| Update Save Exit |           | Summary<br>Purchase PO80001005<br>Order:                 |
|                  |           | Invoice #:*  <br>!Required field<br>Invoice* 22 Apr 2016 |
|                  |           | Date:                                                    |
| Update           | Save Exit | Next                                                     |

Create Invoice

Please correct the following errors and resubmit

#### Confirm and submit this document.

![](_page_70_Picture_4.jpeg)

#### **E**‰onMobil

The *Update* button refreshes the page and allows you to check for errors.

2 Once you are done editing, click on Next.

On the Review page, review your invoice for accuracy. Scroll down the page to view all line-item details and invoice totals.

3 If changes are needed, click *Previous* to return to previous screens.

4 Alternatively, you can save your invoice at any time during invoice creation to work on it later. You may resume working on a saved invoice by selecting it from *Invoices* > *Drafts*. \*You can keep draft invoices for up to 7 days.

5

If no changes are needed, click *Submit* to send the invoice to your customer.

Create Invoice without a PO

![](_page_71_Picture_2.jpeg)

2

In exceptional cases, if explicitly advised by your ExxonMobil commercial contact, you may be permitted to submit an invoice without a Purchase Order reference. Ensure that such an invoice includes the details of your ExxonMobil contact person (purchaser).

![](_page_71_Picture_5.jpeg)

Click on the create drop-down Menu.

![](_page_71_Picture_7.jpeg)

Select ExxonMobil from the dropdown menu.

![](_page_71_Picture_9.jpeg)

Click Next.

#### **E**xonMobil
Create Invoice without a PO

| <ul> <li>Invoice Header</li> </ul>                             |                                                                                                    |                                                                     |                                                      | * Indicates required field | Add to Header 🔻    |
|----------------------------------------------------------------|----------------------------------------------------------------------------------------------------|---------------------------------------------------------------------|------------------------------------------------------|----------------------------|--------------------|
| Summary<br>Invoice #:<br>Invoice Date:<br>Service Description: | r<br>12 Mar 2025                                                                                   | Subtotal:<br>Total Tax:<br>Total Amount without Tax:<br>Amount Due: | \$0.00 USD<br>\$0.00 USD<br>\$0.00 USD<br>\$0.00 USD |                            | View/Edit Addresse |
| Supplier Tax ID:                                               | 1) No IBAN + No Bank Account                                                                       |                                                                     |                                                      |                            |                    |
| Choose Address<br>Bill To:                                     | Dallas, TX<br>United States<br>0379 V<br>MOB OIL E&P SOUTHEAST INC<br>Houston, TX<br>United States |                                                                     |                                                      |                            |                    |

#### Enter the Invoice # which should have 16 character limitation and should be in capital letters only, for invoice identification.

- 2 The Invoice Date will autopopulate.
- 3 Select the appropriate Remittance address.
- 4 Select the right 'Bill to' ID from the dropdown list.

#### Note!

Ariba defaults the Bill to details to the first entry in the list. Please select the correct Bill-To company code and manually update the Customer and Ship To addresses for ExxonMobil, as these will always be incorrectly pre-populated with the ExxonMobil Corp based in the US.

### Create Invoice without a PO

| Order Information          |                             |                     |                             |                       |                     |
|----------------------------|-----------------------------|---------------------|-----------------------------|-----------------------|---------------------|
| (Enter at least one of the | e following)                |                     |                             |                       |                     |
| Customer Order             | #:                          | Contra              | ct Number:                  |                       |                     |
| Sales Order                | #:                          | Sales               | Order Date:                 |                       |                     |
|                            |                             |                     |                             |                       |                     |
| Additional Fields          |                             |                     |                             |                       |                     |
| Supplier Account ID #:     |                             | Service Start Date: |                             |                       |                     |
| Customer Reference:        |                             | Service End Date:   |                             |                       |                     |
| Supplier Reference:        |                             |                     |                             |                       |                     |
| Payment Note:              |                             |                     |                             |                       |                     |
| Supplier:                  | EM MRC GLOBAL US INC - TEST | Customer:           | ExxonMobil Gl               | obal Services Co TEST | View/Edit Addresses |
|                            | Spring, TX<br>United States |                     | Spring, TX<br>United States |                       |                     |
|                            |                             | Email:              | *                           |                       |                     |
| Bill From:                 | EM MRC GLOBAL US INC - TEST |                     |                             |                       | View/Edit Addresses |
|                            | Spring, TX<br>United States |                     |                             |                       |                     |

Complete at least 1 of the Order Information Fields.

2 On 'Additional Fields', it is required to add a ExxonMobil approver Email address to have the document properly routed to the right approver.

Create Invoice without a PO

| No. No. No.                                         | Include Type | Part # Description                         | Customer Part #      | Quantity | Unit     | Unit        | Unit Price        | Subtotal                                    |
|-----------------------------------------------------|--------------|--------------------------------------------|----------------------|----------|----------|-------------|-------------------|---------------------------------------------|
|                                                     |              | No item                                    | selected             |          |          |             |                   |                                             |
| Line Item Actions V                                 | Delete 1     | Add  Add General Service Add Labor Service |                      |          |          |             |                   |                                             |
| Line Items                                          |              |                                            | nts Special Handling | Discount | 1 Lii    | ne Items, 1 | L Included, 0 Pre | viously Fully Invoiced<br>to Included Lines |
| No. Include Type<br>MATERIAL<br>! Required<br>field | Part #       | Description                                | Customer P           | art #    | Quantity | Unit        | Unit Pri          | ce Subtotal                                 |
| Line Item Actions  Delete                           | Add 🔻        |                                            |                      |          |          |             |                   |                                             |
| -                                                   |              |                                            |                      |          | Update   | S           | ave               | 5 Next                                      |

Use dropdown under 'Add' to select from Material or Service to add the details of the item(s) being invoiced.

Make sure to provide complete details of the items or services provided.

Further Add Tax, shipping, comments, ... as appropriate.

3 Either from the quick access bar

4 Or the line item actions, after you select the respective line(s)

5 Click Next to continue to the review page.

Review the rest of your invoice with accuracy. If no changes are needed, click Submit to send the invoice to ExxonMobil.

### **E**∕∕onMobil

Credit Memo - Line-Item Credit

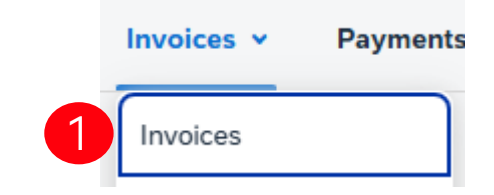

| 2<br>Number     | Customer                              | Reference | Invoiced Date $\downarrow$ | Amount      | Routing Status   | Invoice Status | From address                                | To address                                   |
|-----------------|---------------------------------------|-----------|----------------------------|-------------|------------------|----------------|---------------------------------------------|----------------------------------------------|
| INV_TEST123     | ExxonMobil Global Services<br>Co TEST | 123456    | Mar 5, 2025                | \$35950 USD | Acknowledged     | Sent           | EM MRC GLOBAL US I<br>NC - TEST, Spring, TX | ExxonMobil Global Sen<br>ices Co TEST, Sprin |
| nvoice: INV     | _TEST123                              |           |                            |             |                  |                |                                             |                                              |
| 3<br>Create Lir | ne-Item Credit Memo                   | Create    | Line-Item Debit N          | 1emo        | Copy This Invoic | e Print        | Download PDF                                | Export cXML                                  |

# To create a line-level credit memo against an invoice:

- 1 Click the Invoices tab.
- 2 Select your previously created invoice.
- B Click the Create Line-Item Credit Memo button on the Invoice screen.

Complete the information in the form (the amount and taxes will automatically be negative). Make sure that all required fields marked with asterisks (\*) are filled in.

Click Next > Review Credit Memo > Submit.

### **E**∕∕onMobil

Credit Memo - Header-Level Credit

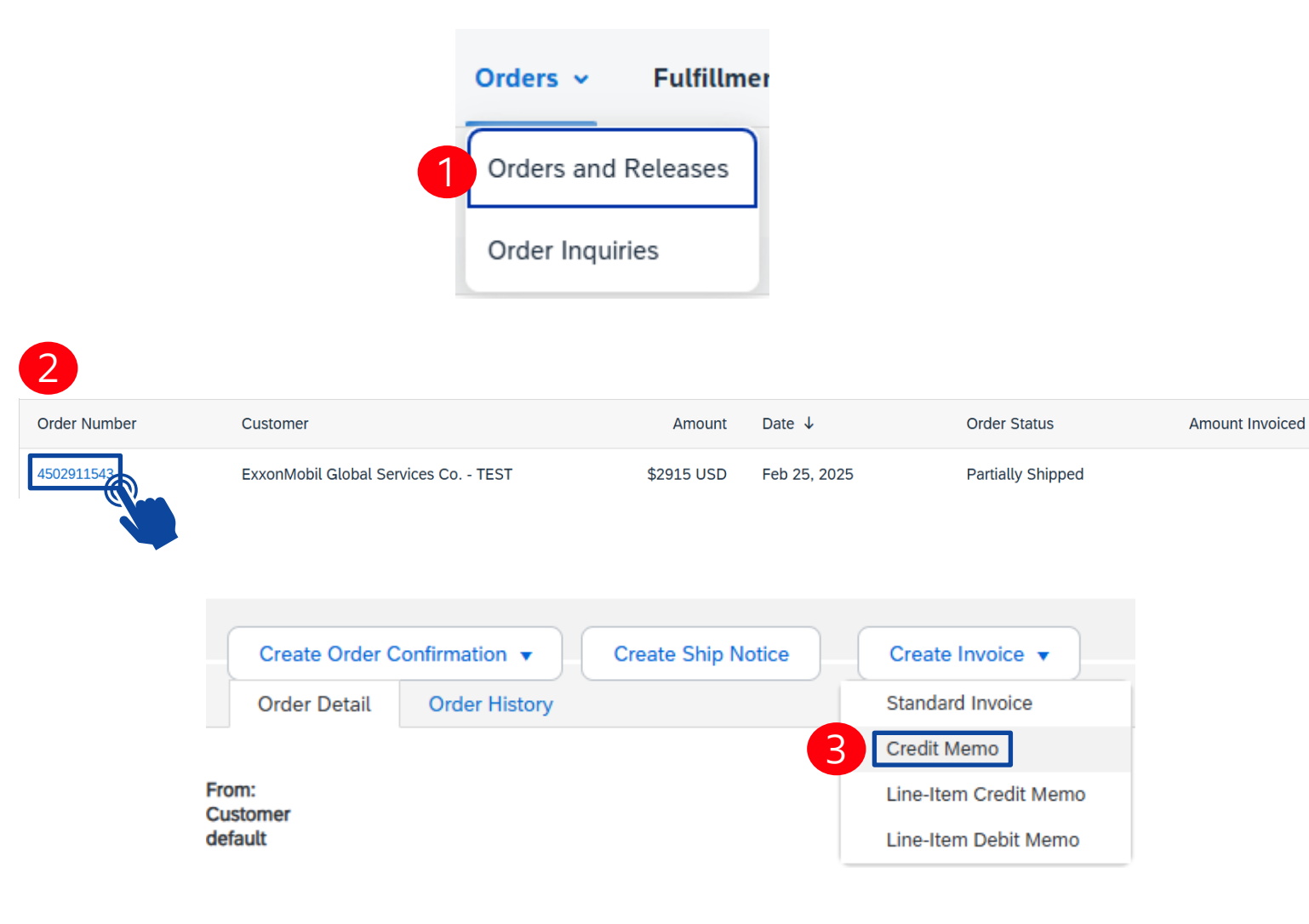

To create a credit memo against an entire invoice:

Click the Orders tab.

Select the PO to be credited.

3 Click on Create Invoice > Credit Memo.

> Complete information in the form of a credit memo (the amount and taxes will automatically be negative). Make sure that all required fields marked with asterisks are filled in.

Click Next > Review Credit Memo > Submit.

Searching for Previously Submitted Invoices

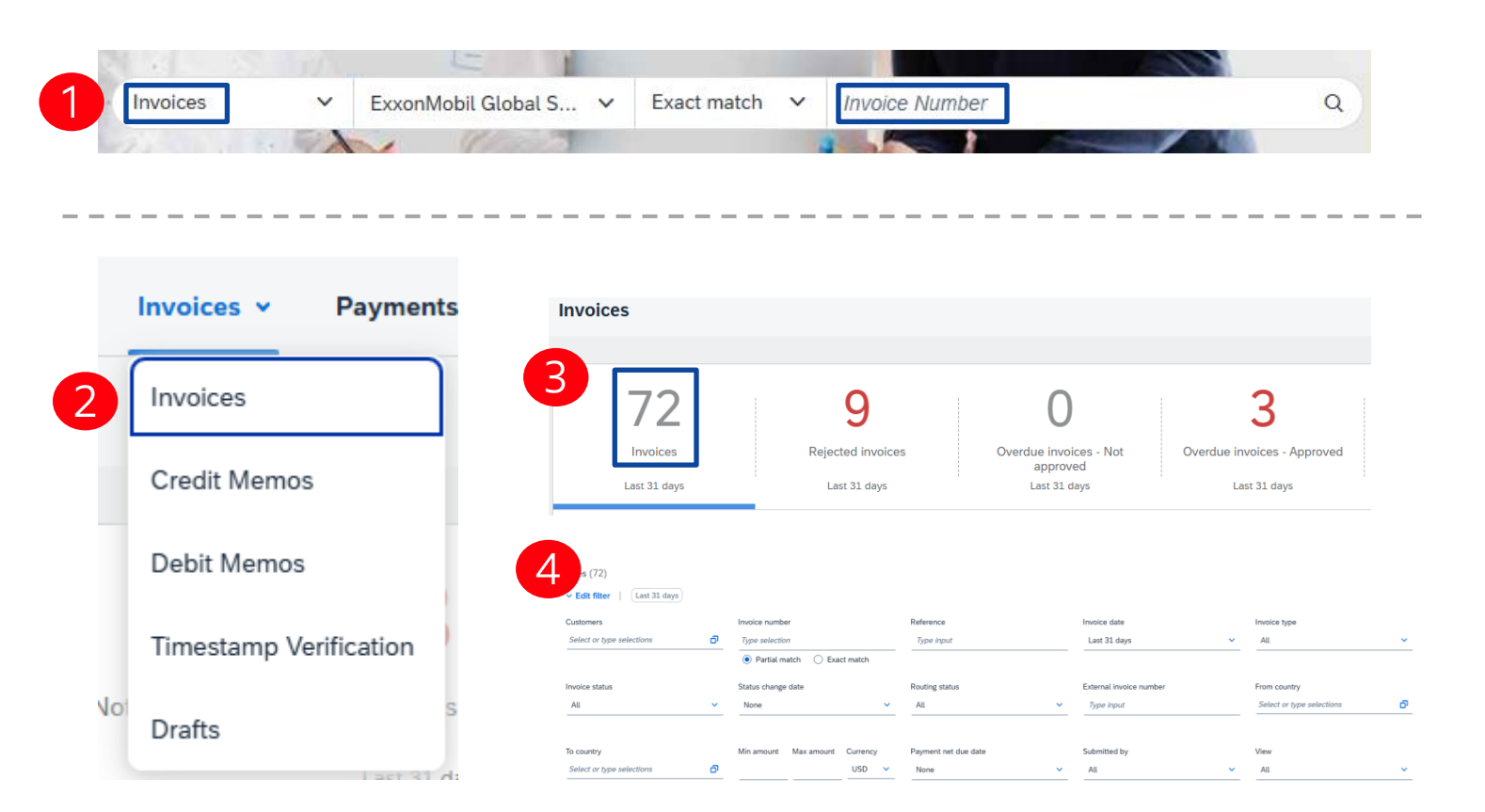

#### Quick Search:

Enter invoice details in the Homepage search field, set Invoices in the document type.

Refined Search: Allows a refined search of Invoices within up to last 365 days.

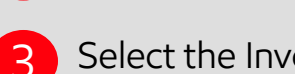

4

Select the Invoices tile.

Click on Invoices > Invoices

Use filters to specify your search.

### **E**xonMobil

Invoice Routing Status

| Invoice<br>Number | Customer                               | Reference  | Invoiced Date $\downarrow$ | Amount       | Routing Status | Invoice Status | From address                   | To add            | Actions |
|-------------------|----------------------------------------|------------|----------------------------|--------------|----------------|----------------|--------------------------------|-------------------|---------|
| PO_as_NPO         | ExxonMobil Global S<br>ervices Co TEST | 4502911501 | Feb 26, 2025               | \$220 USD    | Failed         | Rejected       |                                |                   |         |
| BPOUL_IND<br>_01  | ExxonMobil Global S<br>ervices Co TEST | 4502911501 | Mar 6, 2025                | \$600000 USD | Acknowledged   | Sent           | EM MRC GLOB<br>NC - TEST, Spri | AL US I<br>ng, TX |         |

**E**‰onMobil

If you configured your Invoice Notifications, you will receive emails regarding invoice status.

**Routing Status** reflects the status of the transmission of the invoice to ExxonMobil via SAP Business Network.

#### Obsoleted

You canceled the invoice.

#### Failed

Invoice failed ExxonMobil invoicing rules. ExxonMobil will not receive this invoice.

#### Queued

SAP Business Network received the invoice but has not processed it.

#### Sent

SAP Business Network sent the invoice to a queue. The invoice is awaiting pickup by ExxonMobil.

#### Acknowledged

ExxonMobil invoicing application has acknowledged the receipt of the invoice.

Invoice Reconciliation Status

|                   |                                        |            |                            |             |                | 1              |                                                 |         |
|-------------------|----------------------------------------|------------|----------------------------|-------------|----------------|----------------|-------------------------------------------------|---------|
| Invoice<br>Number | Customer                               | Reference  | Invoiced Date $\downarrow$ | Amount      | Routing Status | Invoice Status | From address                                    | Actions |
| INV_FB08_0<br>1   | ExxonMobil Global S<br>ervices Co TEST | test       | Feb 21, 2025               | \$10 USD    | Acknowledged   | Rejected       | EM MRC GLOBAL US I E<br>NC - TEST, Spring, TX i |         |
| INV_FB08          | ExxonMobil Global S<br>ervices Co TEST | test       | Feb 21, 2025               | \$10 USD    | Acknowledged   | Sent           | EM MRC GLOBAL US I R<br>NC - TEST, Spring, TX i |         |
| POINV MR8<br>M    | ExxonMobil Global S<br>ervices Co TEST | 4502911439 | Feb 20, 2025               | \$250 USD   | Acknowledged   | Approved       | EM MRC GLOBAL US I E<br>NC - TEST, Spring, TX ( |         |
| 111824_101<br>1   | ExxonMobil Global S<br>ervices Co TEST | 4502911099 | Nov 18, 2024               | \$15000 USE | D Acknowledged | Paid           | EM MRC GLOBAL US I<br>NC - TEST, Spring, TX.    |         |

### **EX**onMobil

Invoice Status reflects the status of ExxonMobil's action on the Invoice.

#### Sent

The invoice is sent to the invoice, but they have not yet verified the invoice against purchase orders and receipts.

#### Paid

ExxonMobil paid the invoice/in the process of issuing payment.

#### Approved

ExxonMobil has verified the invoice against the purchase orders or contracts and receipts and approved if for payment.

#### Rejected

ExxonMobil has rejected the invoice, or the invoice failed validation by SAP Business Network. If ExxonMobil accepts invoice or approves it for payment, invoice status updated to Sent (invoice accepted) or Approved (invoice approved for payment).

#### Failed

SAP Business Network experienced a problem routing the invoice.

# SAP Business Network Support

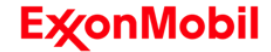

# SAP Business Network Support

### Active Onscreen Help

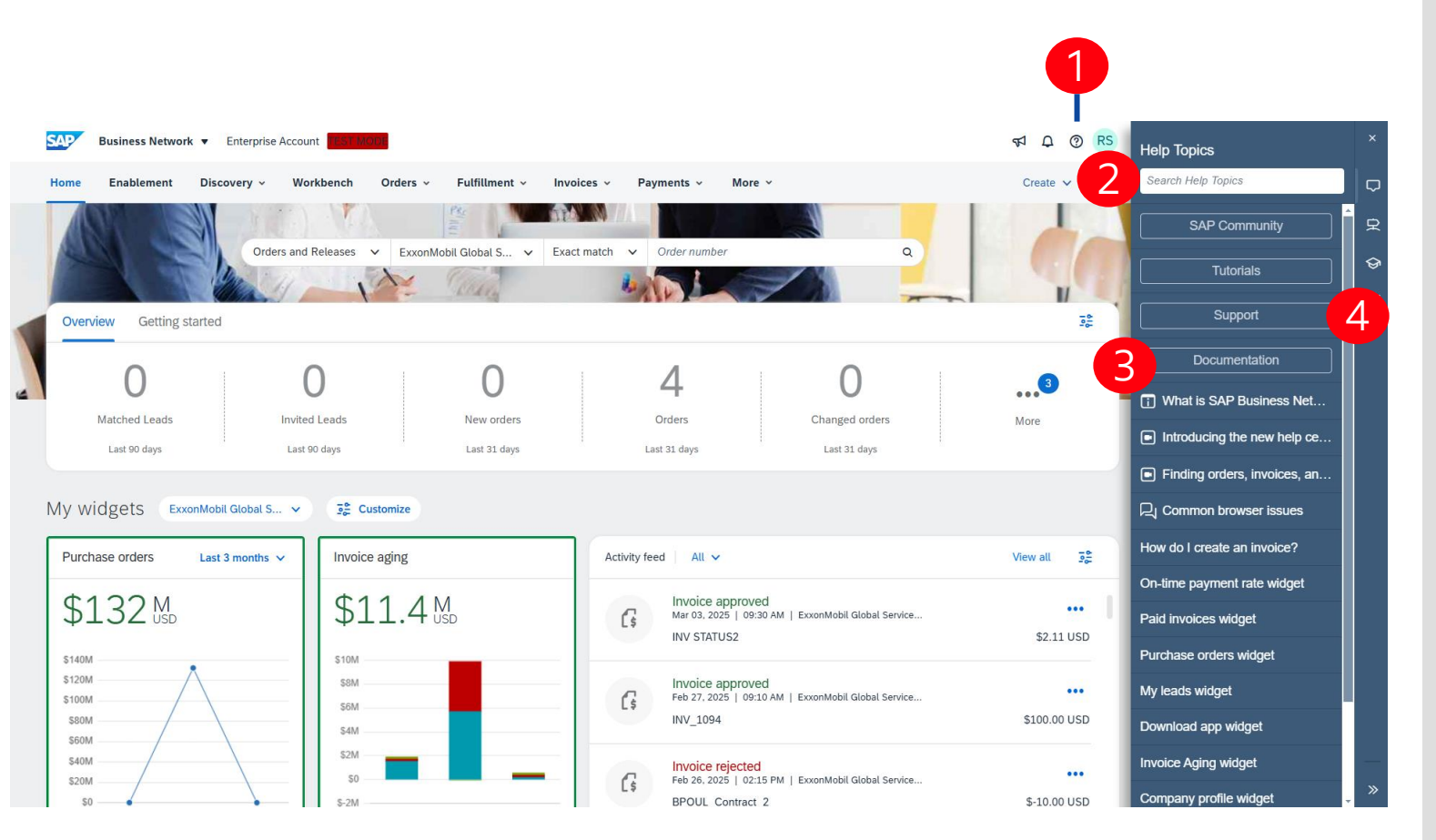

Access support through the SAP Business Network Help Center and utilizing the Help Center located on the right side of the page.

When you click on the question mark icon, a list of articles will be displayed corresponding to the product you are using. These articles will provide quick access to documentation that will help to resolve an issue.

You can also use the search bar to find answers on a specific topic. Enter keywords about an issue and click to search; a new list of related documents will appear.

If you are interested in reviewing additional documentation, select the Documentation button.

If you cannot find the information you need, select the Support button to open the Help Center home page.

### **E**xonMobil

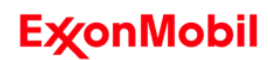

Accessing the Portal

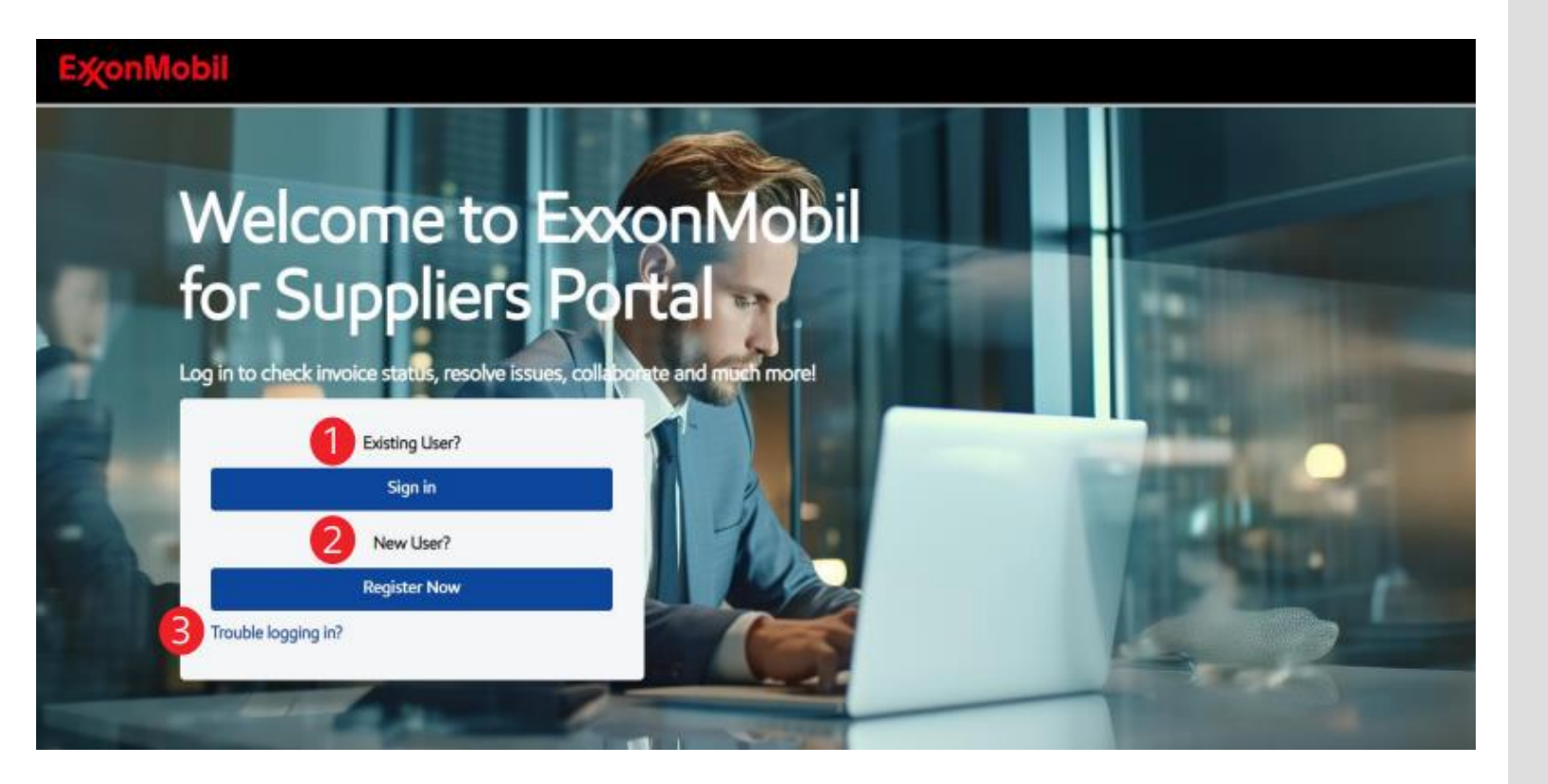

#### Existing user

All suppliers of ExxonMobil who completed the activation process became an 'Existing User'. They need to use the 'Sign in box' from that point.

#### New user

Suppliers who are new to the Portal need to use 'Register Now' and initiate for themselves the account activation process first.

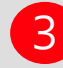

#### Trouble to logging in

Click on 'Trouble logging in?' to open the Frequently Asked Questions Page on login issues.

### **E**xonMobil

Login to the Portal

| -                           |                                 |
|-----------------------------|---------------------------------|
| Sign In<br>Username         |                                 |
| david.em.supplier@gmail.com |                                 |
| Keep me signed in           |                                 |
|                             |                                 |
| Next                        |                                 |
| Unlock account?             |                                 |
|                             | ExonMobil                       |
|                             | ****                            |
|                             | Verify with your password       |
|                             | (2) david.em.supplier@gmail.com |
|                             | 2 Password                      |
|                             |                                 |

As a registered supplier, you will need to enter your username & password to successfully login to the ExxonMobil for Suppliers Portal. Only authenticated suppliers will have access to this portal.

The registered supplier can enter their username (registered email ID) and then click on the "Next Button".

2 The registered supplier will then need to provide the password and click on "Verify" to authenticate their login credentials and login to the supplier Portal Landing Page

Portal Landing Page

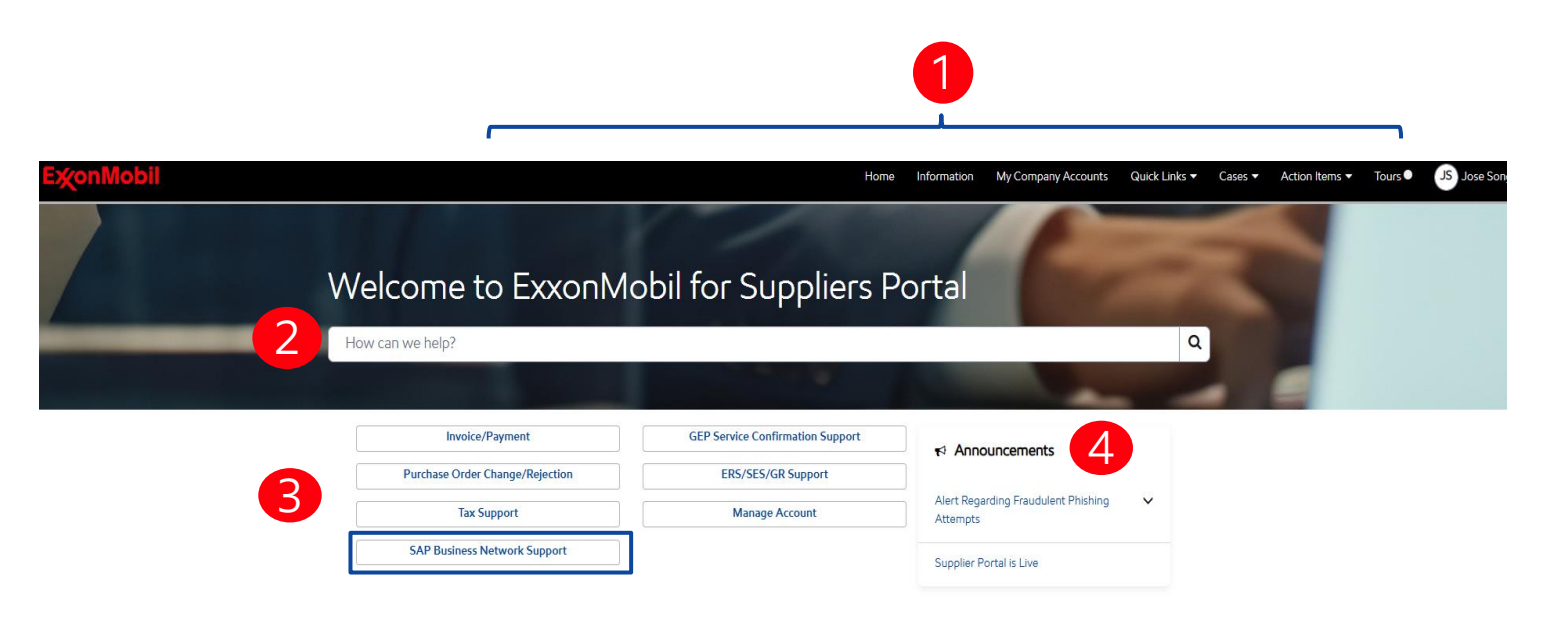

#### Header

Includes links to internal and external pages to quickly access the resources and webpages needed.

### Search bar

Allows you to quickly access knowledge articles or yours and your colleagues' cases. When searching you could use the exact name or related words/phrases.

Cases

Quick access to the most common inquiries and active link to Invoice Search Tool.

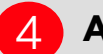

3

#### Announcements

Display notifications to keep you up to date on changes and important information.

### **E**xonMobil

Portal Landing Page

| onMobil                                                                | Home 🕑 Apr                    | ex 🗗 GEP                                     | Information                | My Company Account | s Action Ite | ms 🔻 Cases 🔻                                 | Tours 🛡        | RJ Rita Johnso |
|------------------------------------------------------------------------|-------------------------------|----------------------------------------------|----------------------------|--------------------|--------------|----------------------------------------------|----------------|----------------|
| 1 Actions required                                                     | 2                             | My Open C                                    | ase(s)                     | 3                  | Quick links  |                                              |                |                |
| STASI<br>Difference on invoice 222222<br>paid as missing Service Confi | 222A can be<br>rmation • Open | PROC001263<br>Incorrect VAT                  | 9<br>on the invoice • C    | pen                |              | odate my company<br>formation in Apex        | ď              |                |
| STAS)<br>Invoice number incorrect • Op                                 | pen                           | PROC001257<br>The price is no<br>W3345P • Op | 5<br>w 345USD/ kilo-<br>en | for while oil      | GE<br>an     | EP Invoice Payment S<br>d Service Confirmati | itatus ♂<br>on |                |
|                                                                        |                               |                                              |                            |                    | C2<br>Pa     | 2FO - ExxonMobil Ea<br>syment Program        | rly ♂          |                |
| 4 My Company Account(s                                                 | s) 5                          | Contacts w<br>Account(s)                     | ith access to N            | Лу                 | Cor          | ntact Us                                     |                |                |
| EXXONMOBIL EXPLORATIO                                                  | N &                           | No records four                              | nd                         |                    | Click        | nere for technical sup                       | oport          |                |

### **E**‰onMobil

1

#### Actions required

View of active tasks assigned to you. Tasks can include requests to provide more information, confirmation, and other steps necessary to complete a case.

### 2 My Open case(s)

Quick overview of the most recently requested cases submitted by you. You can drill down to an in-depth view of the cases by clicking the specific case or the 'View all' option.

### **3** Quick links

Access to external resources that you may need to access on a regular basis.

4 My Company Accounts(s) Provides you with a view of Accounts contact(s) associated with SAP Vendor Numbers you have access to.

Contacts with access to My Account(s) shows the list of your colleagues who can see/ access the same SAP Vendor number(s).

### Portal Landing Page

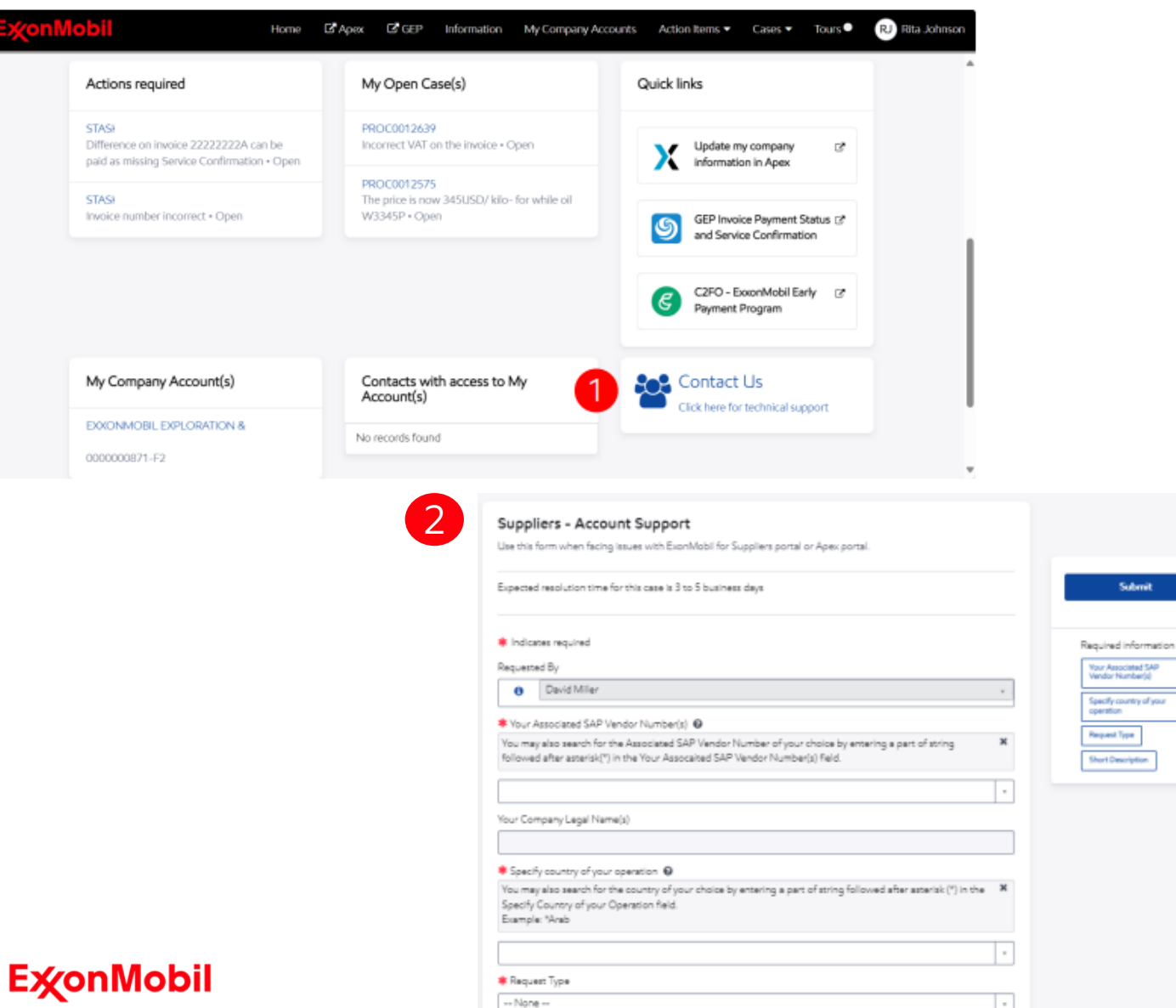

Contact Us

For any technical issues related to ExxonMobil for Suppliers portal or Apex log in click on 'Click here to Contact us' to open the support form.

#### EM for Suppliers Portal-Post login Support

The issue form captures request types such as Not able to access links; Apex issues; Unable to raise a request. Submit this form once the required fields in the form are filled.

Invoice/Payment Search Tool

| ExonMobil                                   | C Apex C GEP           | Information | My Company Acc | counts Action Items •     | Cases   Tours    | Cook, Timmy |
|---------------------------------------------|------------------------|-------------|----------------|---------------------------|------------------|-------------|
| Criteria Get Help 3                         |                        |             |                | 2 500                     | rch Clear filter |             |
| Vendor Number(s)                            | Purchase Order (PO) Nu | mber        | Invo           | sice Number               |                  | 7           |
| Al                                          | Search by PO num       | ber         | S              | earch by Invoice number   |                  |             |
| Invoice Amount                              | Invoice Date           |             | Cle            | aring Document            |                  |             |
| Search by amount                            | mm/dd/yyyy             |             | t S            | earch by Clearing Documen | t                |             |
| Company Code/Name                           |                        |             |                |                           |                  |             |
| 0102:ExxonMobil Product Solutions Company - | US Division            |             |                |                           | х т              |             |
|                                             |                        |             |                |                           |                  | <b>_</b>    |

Invoice not Found. Click Get Help to raise a ticket and get a real time update.

In the Invoice Search page, you can search based on different criteria.

2 Once you have populated the search criteria(s), click 'Search' button to refine your query. You can also click on 'Clear filter' to clear values entered and see all available documents.

3 You can click the 'Get Help' field or click 'Get Help' link to raise a ticket for any issue related to invoice/ payment.

Invoice/Payment Search Tool

| <b>χonMobil</b> |                                                |                       | Ef Apex               | GP GEP Information | My Company Accounts | Action Items - | Cases - Tours | LD Lan, I |
|-----------------|------------------------------------------------|-----------------------|-----------------------|--------------------|---------------------|----------------|---------------|-----------|
|                 | чистиена чистикр                               |                       |                       |                    | Security            | Clearman       |               |           |
|                 | Vendor Number(3)                               | Purchase Order (      | POI Number            | Invoice Numbe      | r'                  |                |               |           |
|                 | Al                                             | Search by PC          | Inumber               | Search by I        | nvoice number       |                |               |           |
|                 | Involce Amount                                 | Invoice Date          |                       | Clearing Docu      | ment                |                |               |           |
|                 | Search by amount                               | mm/dd/yyy             | y                     | Search by I        | Clearing Document   |                |               |           |
|                 | Company Code/Name                              |                       |                       |                    |                     |                |               |           |
|                 | Search by company code/hame                    |                       |                       |                    |                     | -              |               |           |
|                 | 1 - 5 out of 5 Results For Search In<br>Vendor | Export List P         | e Date Pay Date       | Amount             | Status Type         | Actions        |               |           |
|                 | CONSULTING LTD N                               | (2561 Dec 19,2025 Pet | b 17,2024             | 15,564.00 USD      | Cancelled 8 Invoice | D• 3           |               |           |
|                 | CONSULTING LTD 3                               | 59 Dec 19,2023 Feb    | 6 17,2024             | 15,564.00 USD      | Cancelled B Invoice | 0.0            |               |           |
|                 | CONSULTING LTD 8                               | 58 Dec 19,2023 Fet    | b 17.2024             | 15,564.00 USD      | Cancelled 8 Invoice | 0.0            |               |           |
|                 | CONSULTING LTD                                 | 12560 Dec 19,2023 Feb | 5 17,2024             | 15,564.00 USD      | Cancelled 8 Invoice | 0.0            |               |           |
|                 | CONSULTING LTD 2                               | 60 Aug 14,2029 Oc     | t 18.2028 Oct 18.2028 | 24,000.00 USD      | Paid Invoice        | •• 4           |               |           |
|                 | •                                              |                       |                       |                    |                     |                |               |           |
|                 | Previous Next                                  |                       |                       |                    |                     |                |               |           |

|                    | <br>CONSOLINAGEID   |
|--------------------|---------------------|
| nunica Number      | N7941               |
| Status / Tuna:     | Cancelled / Invoice |
| Company Code:      | 4813                |
| Sustami            | AMP (NA_Strings)    |
| Amount:            | 15 544 00 USD       |
| supire Date:       | Dec 18 3033         |
| Due Date:          | Eab 17 2024         |
| Due Date:          | Peb 17,2024         |
| ray Date.          | 005                 |
| vendor Number.     | 005                 |
| Purchase Order:    |                     |
| Clearing Document: |                     |

**E**‰onMobil

The **'Results for Search'** chart shows information about specific accounting documents.

- 2 You can select **'Export list'** button to **download .csv file** of the search results.
- 3 You can click on **the '+' icon to open a pop-up menu with more details about the invoice** such as company code, system and other information associated with the accounting record.

4 You can access the Get Help Case form also via the '?' icon or the Get Help button on the invoice details popup menu.

Invoice – Get Help

|                                                                   | form to submit your inquiry about invoice payment status to our support team                                                                                                    |                                                                               |
|-------------------------------------------------------------------|----------------------------------------------------------------------------------------------------|-------------------------------------------------------------------------------|
| Expecte                                                           | d case resolution time is 3 business days.                                                                                                    | Submit                                                                        |
| * Indic                                                           | ates required                                                                                                    | Required information                                                          |
| Request                                                           | ed By                                                                                                    | Your Associated SAP                                                           |
| 0                                                                 | David Miller *                                                                                                    | Vendor Number(s)                                                              |
| * Your                                                            | Associated SAP Vendor Number(s) 💿                                                                                                    | Invoice Number                                                                |
| You ma<br>followe                                                 | y also search for the Associated SAP Vendor Number of your choice by entering a part of string<br>d after asterisk(*) in the Your Associated SAP Vendor Number(s) field.                                 | Bill to Country                                                               |
|                                                                   | ×                                                                                                    | Select Company Code of<br>ExcentMobil affiliate you<br>deliver goods/services |
| Your Co                                                           | mpany Legal Name(s)                                                                                                    | Short Description                                                             |
| <b>*</b> Requ                                                     | est Type                                                                                                    |                                                                               |
| Non                                                               | e v                                                                                                    |                                                                               |
| * Invok                                                           | e Number Ø                                                                                                    |                                                                               |
| Veu ma                                                            | u olon country 🥪                                                                                                    |                                                                               |
| Countr<br>Examp                                                   | y also search for the country or your choice by entering a part or string followed after asterias(; 7) in the<br># field.<br>e: "Arab                                                                    |                                                                               |
|                                                                   | *                                                                                                    |                                                                               |
|                                                                   | t Company Code of ExxonMobil affiliate you deliver goods/services 🔞                                                                                                    |                                                                               |
| <b>≭</b> Selec                                                    |                                                                                                    |                                                                               |
| * Selec<br>You ma<br>in the (<br>Examp                            | y also search for the company code of your choice by entering a part of string followed after asterisk(*) ×<br>company Code field.<br>e: *1002                                                           |                                                                               |
| * Selec<br>You ma<br>in the C<br>Examp                            | y also search for the company code of your choice by entering a part of string followed after asterisk(*) X<br>company Code field.<br>e: *1002  x                                                        |                                                                               |
| * Selec<br>You ma<br>in the C<br>Examp                            | y also search for the company code of your choice by entering a part of string followed after asterisk(*) X<br>company Code field.<br>e: *1002 v<br>t Description                                        |                                                                               |
| * Selec<br>You ma<br>In the (<br>Examp<br>Shor                    | y also search for the company code of your choice by entering a part of string followed after asterisk(*)<br>company Code field.<br>e: *1002                                                             |                                                                               |
| * Selec<br>You ma<br>In the (<br>Examp<br>* Shor<br>Descrip       | y also search for the company code of your choice by entering a part of string followed after asterisk(") ×<br>iompany Code field.<br>e: *1002                                                           |                                                                               |
| * Selec<br>You ma<br>In the C<br>Examp<br>Shor<br>Descrip         | y also search for the company code of your choice by entering a part of string followed after asterisk(*)  Company Code field.  *  topscription  tion                                                    |                                                                               |
| Select You ma in the ( Examp      Shor      Descrip      Attach a | y also search for the company code of your choice by entering a part of string followed after asterisk(") × company Code field.  v to excription  toon  a copy of invoice or proof of invoice submission |                                                                               |

The Get Help-Invoice/Payment case form can be used to raise issues related to the invoice or any technical issues.

The Form contains mandatory fields noted by a red asterisk \*

Please attach the copy of invoice or proof of invoice submission if required.

**E**xonMobil

My Cases

|                 |                          |                                              |                     | My C                 |
|-----------------|--------------------------|----------------------------------------------|---------------------|----------------------|
|                 |                          |                                              |                     | My G                 |
|                 |                          |                                              |                     |                      |
| onMobil         |                          | Apex C GEP Information My Company Accounts   | Action Items  Cases | Tours CT Cook, Timmy |
|                 |                          |                                              |                     | _                    |
|                 |                          | -                                            |                     |                      |
| My cases        |                          | 3 Filter Open                                | Cases 🗸 Keyword     | Search 4 Q           |
|                 |                          |                                              |                     |                      |
| Invoice/Payment | PO Related ERS Support   | Service Confirmation Tax Support Account Sup | port Other Cases    |                      |
|                 | Case type                | Case Title                                   | State               | Updated 🗸            |
| Number          |                          |                                              | Open                | 🕲 a day ago          |
| Number<br>PRO   | Get Help-Invoice/Payment | Invoice information needed to be correct     | -                   |                      |

### **E**xonMobil

You can reach My cases page from the top bar **on the portal landing page.** 

- 2 You can view **your cases organized by a type of request in individual tabs.** - e.g.: Payment Status, PO related
- You may also **filter the cases by open, closed, and all cases** from the filter at the top of the page.

Search for specific cases is possible by using the keyword search feature in the top right of the page.

5

The List view shows the Case Number, Short Description, Long Description, State and Last Updated date and time for the case. You can view the cases raised by your colleagues by using the My Company Cases from the Header Section.

Case Form Overview

|                              |                                                                                                    | - 1 |                                                                             |       |
|------------------------------|----------------------------------------------------------------------------------------------------|-----|-----------------------------------------------------------------------------|-------|
| Use thi<br>our su;           | s form to submit changes in purchase order or for rejecting a purchase order. Upon submission of this cae<br>port group will work on your request. Expected case resolution time is 3 business days.                   | se, | Submit                                                                      |       |
| 🛊 Indi                       | cates required                                                                                                    |     | Required information                                                        | ,<br> |
| Reques                       | ted By                                                                                                    |     | Request Time                                                                |       |
| 0                            | David Miller                                                                                                    | * . | PO Number                                                                   |       |
| * You                        | Associated SAP Vendor Number(s)                                                                                                    |     | Country of Delivery                                                         |       |
| You m<br>follow              | ay also search for the Associated SAP Vendor Number of your choice by entering a part of string<br>ed after asterisk(*) in the Your Associated SAP Vendor Number(s) field.                                             |     | Select Company Code of<br>ExonMobil affiliate you<br>deliver goods/services |       |
|                              |                                                                                                    | •   | Short Description                                                           |       |
| Your C                       | xmpany Legal Name(x)                                                                                                    |     |                                                                             |       |
| * Req                        | uest Type                                                                                                    |     |                                                                             |       |
| No                           | ne                                                                                                    |     |                                                                             |       |
| Cou                          | ntry of Delivery 🖗                                                                                                    |     |                                                                             |       |
| You m<br>Count<br>Examp      | y also search for the country of your choice by entering a part of string followed after asterisk(*) in the<br>ry of Delivery field.<br>yie; "arab                                                                     | ×   |                                                                             |       |
|                              |                                                                                                    | •   |                                                                             |       |
| 🛊 Se                         | ect Company Code of ExxonMobil affiliate you deliver goods/services 🛛                                                                                                    |     |                                                                             |       |
| Plea<br>You<br>In th<br>Exar | is find the company name or code in the PDF of Purchase Order.<br>may also search for the company code of your choice by entering a part of string followed after asterisk(*)<br>is Company Code field.<br>nple: *1002 | ×   |                                                                             |       |
|                              |                                                                                                    | •   |                                                                             |       |
| * sh                         | ort Description                                                                                                    | _   |                                                                             |       |
|                              |                                                                                                    |     |                                                                             |       |
| Desc                         | iction                                                                                                    |     |                                                                             |       |
| Desc                         | iption                                                                                                    |     |                                                                             |       |

**E∕xonMobil** 

**Case Form Title** - e.g. Purchase Order Change/Rejection, ERS Support, Tax Support

- 2 Case Form Short and Long Description to better understand about the form and when you could expect our reply.
- 3 For certain reference fields you can **use search using \* prefix** to easily find from the list view your choice.
  - You can add attachments to by clicking on the 'Add attachments' option.
- Fields which are still **left to be populated and are mandatory** for the form submission are mentioned here.
- 6 Once you filled all the details, you can click on the submit button **to create the case.**

Case Form Overview – Action Buttons

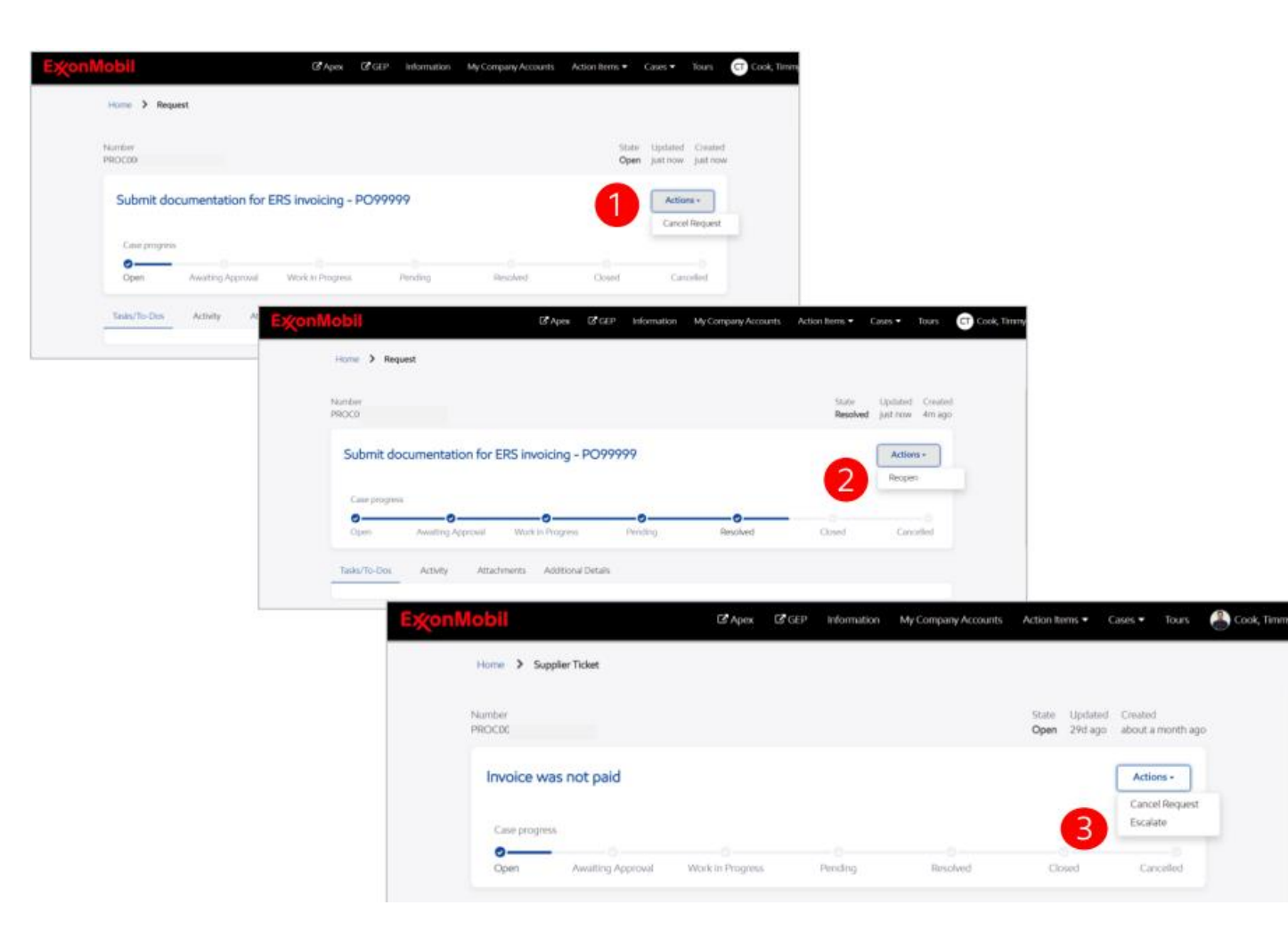

### **E**xonMobil

**Cancel Request** 

If the case is not in resolved, closed or cancelled state, you can choose to cancel it by clicking the dropdown menu and selecting 'Cancel Request'.

#### **Reopen Request**

If your case is marked as 'resolved' you can reopen it in a timeframe of 7 business days.

#### Escalate

If you have not received our feedback on your case within our usual response time: 3 business days, you can escalate the case.

My Actions

|                                                                                              | My Action Iter<br>My Company                                                                                                    | ns<br>Action Items |
|----------------------------------------------------------------------------------------------|----------------------------------------------------------------------------------------------------|--------------------|
| <b>E</b> xonMobil                                                                            | Home C Apex C GEP Information My Company Accou                                                                                                    | RJ Rita Johnso     |
| My tasks                                                                                     | Invoice number incorrect                                                                                                    |                    |
| 2 Open Completed Difference on invoice 22222222A can be paid as missing Service Confirmation | STAS - Open<br>Description: Please provide a new invoice number, as this one is ot in our system 47 -3. You can as well attach.<br>Case Title : WHT - Withholding Tax - | - 4                |
| 3 - STASk - Open<br>Invoice number incorrect<br>STASk - Open                                 | Comments: Please add Comments                                                                                                    |                    |
| ·                                                                                            | Related Case - PROC0012584 5<br>Complete                                                                                                    |                    |

### **E**xonMobil

If ExxonMobil needs additional information from you to solve your case, we send you a task which you can find via email or under **Action Items/My Task** on the **portal landing page.** 

2 You can choose between "**Open**" and "**Completed**" Tasks for the person.

The list contains short description, task ID and Task State Details.

- When selecting one of the task card/tile, **the details of the task opens** with the description, link to the task detailed view on the task number, task state and case title for which the task is opened.
- You can **view the related case** for which the task is raised by **clicking on the blue case ID number.**

6

**Provide comments** for the task and click '**Complete**'.

My Company Actions

|           |                     |     |             |                 |                | <b></b> [ | My Act<br>My Co | tion Items<br>mpany Action Items |
|-----------|---------------------|-----|-------------|-----------------|----------------|-----------|-----------------|----------------------------------|
| ExonMobil | C <sup>®</sup> Apex | GEP | Information | My Company Acco | Action Items 🗸 | Cases 🕶   | Tours           | CT Cook, Timmy                   |

| Exon    | Mobil        |                   | C <sup>®</sup> Apex | C GEP  | Information | My Company Accounts | Action Items  | <ul> <li>Cases •</li> </ul> | Tours | CT Cook, Timmy |
|---------|--------------|-------------------|---------------------|--------|-------------|---------------------|---------------|-----------------------------|-------|----------------|
|         | My company   | y tasks           |                     |        | 2           | Filter Open tasks   | ✓ Search open | tasks                       | ٩     | -3             |
|         | Number       | Short description |                     | Status | Upd         | ated                | А             | signed to                   |       |                |
|         | STAS         | test case         |                     | Open   | 2024        | 4-03-07 22:31:48    | C             | ook, Timmy                  |       |                |
|         | STAS         | More details      |                     | Open   | 2024        | 4-03-07 17:24:24    | 0             | ook, Timmy                  |       |                |
|         | STAS         | Provide more info |                     | Open   | 2024        | 4-03-01 13:53:08    | C             | ook, Timmy                  |       |                |
|         | STAS         | test              |                     | Open   | 2024        | 4-02-22 10:04:27    | C             | ook, Timmy                  |       |                |
| L       | STAS         | test              |                     | Open   | 202         | 4-02-21 06:34:40    | 0             | ook, Timmy                  |       |                |
|         |              |                   |                     |        |             |                     |               |                             |       |                |
| Careers | News • Inves | tors • Contact us |                     |        |             |                     | f             | ×                           | in @  | ] 🖸            |

1 You can view under **My Company** Action Items page all tasks assigned to your colleagues.

- 2 You can choose between "**Open**" and "**Completed**" tasks
- You can **search for keywords** in a task using the Search bar on top right in front of the filter.
- The list view contains Task Number, Short Description, State, Updated date, time and who the task is assigned to amongst your company's contacts.

My Company Accounts

| ExonMobil                                  | C <sup>2</sup> Apex | C <sup>₽</sup> GEP | Information | My Company Accounts   | Action Items 🕶 | Cases 🔻 | Tours | CT Cook, Timm |
|--------------------------------------------|---------------------|--------------------|-------------|-----------------------|----------------|---------|-------|---------------|
| My Company Accounts                        |                     |                    |             |                       |                |         |       |               |
|                                            |                     |                    |             |                       |                |         |       |               |
| My Company Account(s) and Contacts         | 5                   |                    |             |                       |                |         |       |               |
| My Company Account(s) Contacts with a      | cess to My Accourt  | t(s)               |             |                       |                |         |       |               |
| Displaying only associated active accounts |                     |                    |             |                       |                |         |       |               |
| Legal name 🗸                               |                     |                    |             | Associated SAP Vendor | Number         |         |       |               |
| CONSULTING LTD                             |                     |                    |             | -F2P (CAR             | S)             |         |       |               |
| CONSULTING LTD                             |                     |                    |             | -AMP (NA-             | -Stripes)      |         |       |               |

#### Contacts with access to My Account(s)

| Му Сотра                  | any Account(   | s) and Contacts    |                      |           |            |                          | Manage Contacts   | 6 |
|---------------------------|----------------|--------------------|----------------------|-----------|------------|--------------------------|-------------------|---|
| My Compa<br>Displaying or | iny Account(s) | Contacts with acce | ess to My Account(s) |           |            |                          |                   |   |
| Name                      | Email          |                    | Primary contact 🔺    | Factoring | Associated | Supplier                 |                   |   |
| Ladka                     | ladislava.s    | @yahoo.com         | false                | false     | 005        | -AMP (NA-Stripes), 00001 | -APP (AP-Stripes) |   |
| Vanda                     | Ext-00         |                    | false                | false     | 004        | -G3P (IPES)              |                   |   |

You can view both the **legal name** and **associated SAP vendor number** for the entities associated with your account.

2 Here you **check who else has access** to the same set of company information like you.

3 You may also choose to **remove/add names** from the list by using the '**Manage Contacts**' function. Once you complete the action, the system will send an email notification/ invitation to the given email address.

Email Notifications for Supplier Cases

### **ExxonMobil for Suppliers**

Do not reply to this email. Please use View Request button to reply.

#### Request Opened-Change Delivery Date - PO12876114

Hello Timmy Cook,

This is an automated email to let you know that your request has been submitted The expected request resolution is due by 15-Mar-24 12:01:33 CDT

Purchase Order - Change/Rejection

Change Delivery Date - PO12876114

Request number: PROC0003689

Request opened on :12-Mar-24 12:01:32 CDT

View Request

| Case Type<br>Requested By<br>Your Associated SAP Vendor Number(s)<br>Category 1<br>Category 2<br>Resource Type | Purchase Order - Change/Rejection<br>Cook, Timmy<br>0<br>Service Request           |
|----------------------------------------------------------------------------------------------------|------------------------------------------------------------------------------------|
| Requested By<br>Your Associated SAP Vendor Number(s)<br>Category 1<br>Category 2<br>Resource Trove             | Cook, Timmy<br>0<br>Service Request                                                |
| Your Associated SAP Vendor Number(s)<br>Category 1<br>Category 2<br>Resume Turne                               | 0<br>Service Request                                                               |
| Category 1<br>Category 2<br>Request Time                                                                       | Service Request                                                                    |
| Category 2<br>Request Time                                                                                     |                                                                                    |
| Request Type                                                                                                   | Buying Services                                                                    |
| acedues: type                                                                                                  | Change Delivery Date                                                               |
| PO Number                                                                                                    | PO1                                                                                |
| Country                                                                                                    | Germany                                                                            |
| Select Company Code of ExxonMobil affiliate you<br>deliver goods/services                                      | 2099:ExxonMobil Production Deutschland GmbH (N/A-                                  |
| Description                                                                                                    | I wish to change the delivery date for my order : PO1287<br>3/15/2024 to 3/18/2024 |
| Description<br>Registration Instructions for ExxonMobil for supplier                                           | 3/15/2024 to 3/18/2024                                                             |

You will receive email notifications when:

- You open a new case
- We assign you a task
- We update a case
- We close your case
- You re-open a case
- Someone from ExxonMobil opens a case on your behalf